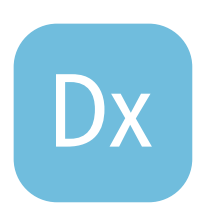

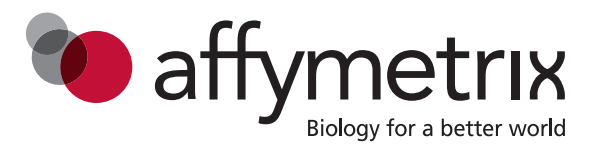

# **User**Guide

# GeneChip<sup>®</sup> System 3000Dx v.2

Instrument Operation and Use

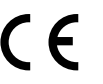

**For In Vitro Diagnostic Use.** 

IVD

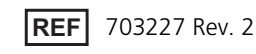

#### Trademarks

Affymetrix®, CytoScan®, and GeneChip® are registered trademarks of Affymetrix, Inc. All other trademarks are the property of their respective owners.

#### Patents

Autoloaders: Products may be covered by one or more of the following patents: U.S. Patent Nos. 6,511,277; 6,604,902; 7,108,472; 7,871,812 and other U.S. and foreign patents.

Fluidics Stations: Products may be covered by one or more of the following patents: U.S. Patent Nos. 6,114,122; 6,391,623; 6,422,249; 6,715,500 and other U.S. and foreign patents.

Scanners: Products may be covered by one or more of the following patents: U.S. Patent Nos. 5,981,956; 6,171,793; 6,207,960; 6,225,625; 6,490,533; 6,511,277; 6,604,902; 6,650,411; 6,643,015; 6,741,344; 6,789,040; 6,813,567; 7,062,092; 7,108,472; 7,130,458; 7,222,025; 7,406,391; 7,689,022; 7,983,467; 7,992,098; 8,208,710; 8,233,735; 8,391,582 and other U.S. and foreign patents.

Array Software: Products may be covered by one or more of the following patents: U.S. Patent Nos. 5,733,729; 5,795,716; 6,066,454; 6,090,555; 6,185,561; 6,188,783; 6,223,127; 6,228,593; 6,229,911; 6,308,170; 6,361,937; 6,420,108; 6,484,183; 6,505,125; 6,510,391; 6,532,462; 6,546,340; 6,567,540; 6,584,410; 6,611,767; 6,687,692; 6,826,296; 6,882,742; 6,957,149; 6,965,704; 6,996,475; 7,068,830; 7,130,458; 7,215,804; 7,424,368; 7,634,363; 7,822,555; 7,991,564; 7,992,098; 8,190,373; 8,498,825 and other U.S. and foreign patents.

#### Manufacturer

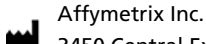

3450 Central Expressway Santa Clara, CA 95051 USA

#### Copyright

©2014-2017 Affymetrix, Inc. All rights reserved.

# Contents

| Chapter 1 | Introduction5Indications for Use5Instrument Usage Information5Other Documentation5Context-Sensitive Help5Complete Help System6Terminology6Text Alerts6Technical Support7European Representative8                                                                         |
|-----------|----------------------------------------------------------------------------------------------------|
| Chapter 2 | System Overview                                                                                                    |
|           | Standard Hardware Components9Optional Hardware Components12Optional Hybridization Oven12AMDS13ASM13Workflow Pane14Administrator Pane15User and System Information Panes15                                                                                                |
| Chapter 3 | System Operation Basics.18Start the Workstation18Log onto AMDS18Start the GeneChip® Fluidics Station 450Dx v.2 and Scanner 3000Dx v.219Log Off19Shut Down20Contiguous Select and Enter20Non-Contiguous Select and Enter21                                                |
| Chapter 4 | GeneChip® Fluidics Station FS450Dx v.223Modules24Components25Connections27Assay Documentation27Barcode Reader Usage28Fluidics Station 450Dx v.2 Protocols28Fluidics Station Operation29Start Fluidics Station29Prime Fluidics Station29Run a Fluidics Station Protocol31 |

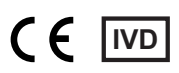

|            | Shut Down Fluidics Station                                   |
|------------|--------------------------------------------------------------|
|            | Instrument Care                                              |
|            | Bleach Cycle                                                 |
|            | Rinse Cycle                                                  |
|            | Set Peristaltic Tubing Maintenance Parameters                |
|            | Replace Peristaltic Tubing                                   |
|            | Troubleshooting Decision Tree                                |
|            | Problems and Solutions                                       |
|            | Other Problems and Solutions                                 |
|            | When to Contact Affymetrix                                   |
| Chapter 5  | GeneChip® Scanner 3000Dx v.2 with Autol oaderDx v.2          |
|            |                                                              |
|            |                                                              |
|            | Laser Safety                                                 |
|            | Electrical Safety                                            |
|            | Workstation-AutoLoaderDx v.2 Connections                     |
|            | Scanner Indicator Lights and On/Off Button                   |
|            | Use of Tough-Spots™ to Prevent Leaks                         |
|            | Load Arrays into Carousel                                    |
|            | Start Scanner                                                |
|            | Shut Down Scanner                                            |
|            | Disable the AutoLoaderDx v.2                                 |
|            | Scanner Troubleshooting Table                                |
|            | Scanner Operation Issues Table                               |
|            | Scanner Diagnostic Table                                     |
|            | Scanner Error Messages                                       |
|            | Manual Removal of Lodged Array Cartridge66                   |
|            | When to Contact Affymetrix                                   |
| Appendix A | Specifications and Regulatory Information                    |
|            | GeneChip® Eluidics Station 450Dx v.2                         |
|            | Scanner 69                                                   |
|            | Ouick Reference Card 70                                      |
|            | Regulatory Compliance–GeneChin® Eluidics Station 450Dx v 2   |
|            | Regulatory 72                                                |
|            | China RoHS Restriction of Hazardous Substances Compliance 73 |
|            | Regulatory Compliance–GeneChin® Scanner 3000Dv v 2           |
|            | Regulatory Compliance Geneerip Scanner Soboby V.2            |
|            | πεθαιατοιλά                                                  |

# Chapter 1 Introduction

This User Guide gives an overview of the system operation of the GeneChip® System 3000Dx v.2 (GCS 3000Dx v.2) and detailed information for use of the instrument components.

In this chapter:

- Indications for Use
- Instrument Usage Information
- Other Documentation
- Context-Sensitive Help
- Complete Help System
- Terminology
- Text Alerts
- Technical Support
- European Representative

# Indications for Use

GCS 3000Dx v.2 is intended to measure fluorescence signals of labeled DNA and RNA targets hybridized to Affymetrix arrays.

# Instrument Usage Information

The expected life of the GCS 3000Dx v.2 system is at least 8 years, provided the system is used and maintained according to manufacturer's recommendations. For optimal operational performance, please follow recommended maintenance and service schedules and permit only qualified service personnel to replace parts when required.

# Other Documentation

- Affymetrix<sup>®</sup> Molecular Diagnostic Software (AMDS) User Guide
- Affymetrix® Molecular Diagnostic Software (AMDS) Quick Reference Card
- Tooltip help<sup>1</sup>
- Online Help<sup>2</sup>

# **Context-Sensitive Help**

The Affymetrix® Molecular Diagnostic Software (AMDS) is the operating software for the GCS 3000Dx v.2. The AMDS online help system provides content-sensitive help.

- 1. Click Help.
- 2. Use the question mark cursor 🔀 to click on parts of the window. The help topic associated with the selected area is shown in the lower half of the center panel and includes information about the:
  - Workflow Pane
  - Administrator Pane

Help

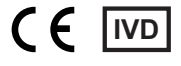

<sup>&</sup>lt;sup>1</sup> To use this feature, place mouse cursor over an interface component to view its description or un-truncate truncated data. <sup>2</sup> To access, click: 🕜

- User Details Pane
- Device Status Pane
- Alerts and Alert Details Panes

# Complete Help System

To view:

- 1. Click Help
- 2. Click anywhere on the AMDS interface.
- 3. On the Help toolbar, click Show Navigation (Figure 1.1) to see the complete help system.
- 4. Use the navigation buttons to search for and select help topics.

| Figure 1.1 Show Navigation Button on Help tool bar |                 |  |  |  |
|----------------------------------------------------|-----------------|--|--|--|
| Back Forward Main Help Page                        | Close           |  |  |  |
|                                                    | Show Navigation |  |  |  |

# Terminology

- Test Request—Unique record of an assay performed on a specimen. Repeated runs of the same specimen are represented by multiple test requests. Each test request is associated with a specific array cartridge.
- Assay Software Module (ASM)—The software package that runs an assay. ASMs are supplied by Affymetrix or authorized partners in the form of a CD.
- Assay—Procedure that processes the specimen to produce a result, includes bench work and running through the GCS3000Dx v2 workflow. In this manual, assay refers to the ASM.
- Array—A microarray is a glass substrate with oligonucleotide probes. A plastic cartridge surrounds and protects the array and forms the array cartridge. Array also typically refers to the array cartridge.
- Fluidics station or FS450Dx–GeneChip<sup>®</sup> Fluidics Station 450Dx v.2.
- Scanner–GeneChip<sup>®</sup> Scanner 3000Dx v.2 with AutoLoaderDx v.2.

# **Text Alerts**

Text alerts draw your attention to a particular piece of information. There are five types of text alerts: Note, Important, Caution, Warning, and Danger.

**NOTE:** Information that may be of interest or of help to a user but is not critical to the primary purpose of the text.

**IMPORTANT:** Information that is essential to the successful use of a product or the completion of a procedure and is not safety related.

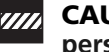

CAUTION: An alert to the user of hazards that, if not avoided, can cause minor or moderate personal bodily injury and/or damage to an instrument or loss of data.

WARNING: Alerts the user to hazards that, if not avoided, can cause serious bodily injury or death, or produce potentially incorrect data that could cause harm to a patient.

DANGER: Dangers alert the user to an imminent hazard that, if not avoided, will cause serious bodily injury or death, or will produce a result that could cause serious harm to a patient.

### **Technical Support**

Consult this user manual and online help and review the troubleshooting sections before you contact Affymetrix technical support for unresolved issues.

For problems with the fluidics station or scanner, especially under any of the following conditions, **unplug the instrument** from the power source and contact Affymetrix technical support.

- Power cord is damaged or frayed
- The instrument does not perform to the specifications in *Table 4.5 on page 49* after service or calibration.

For complete contact information and specific regional support contact information, go to www.affymetrix.com/browse/contactUs.jsp. Have the model and serial number available when you call technical support.

Affymetrix, Inc. 3450 Central Expressway Santa Clara, CA 95051 USA

www.thermofisher.com

Email: affysupport@thermofisher.com Tel: 1-800-955-6288

# **European Representative**

## EC REP

Emergo Europe Molenstraat 15 2513 BH, The Hague The Netherlands

# Chapter 2 System Overview

The GeneChip<sup>®</sup> System 3000Dx v.2 (GCS 3000Dx v.2) consists of hardware and software components for processing microarrays based on assay parameters. The Affymetrix Molecular Diagnostic Software (AMDS) manages assay workflows.

In this chapter:

- Hardware
- Software
- AMDS User Interface

# Hardware

# **Standard Hardware Components**

The GCS 3000Dx v.2 comes with these standard hardware components:

- System Workstation
- GeneChip<sup>®</sup> Fluidics Station 450Dx v.2 (fluidics station)
- GeneChip<sup>®</sup> Scanner 3000Dx v.2 (scanner) with AutoLoaderDx v.2
- Barcode Reader
- Hardware Firewall

# System Workstation, Monitor, and Soundbar

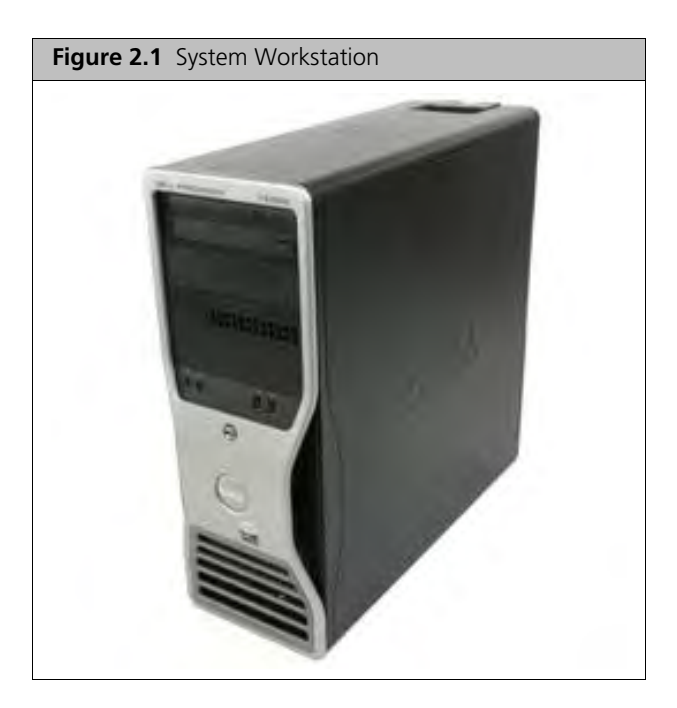

AMDS is loaded on the workstation (Figure 2.1). It provides the hardware interface to other system components. Because the workstation is a dedicated system, it is locked down to prevent other uses. A monitor and soundbar (not pictured) are part of the workstation system.

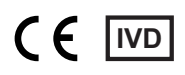

#### Fluidics Station 450Dx v.2

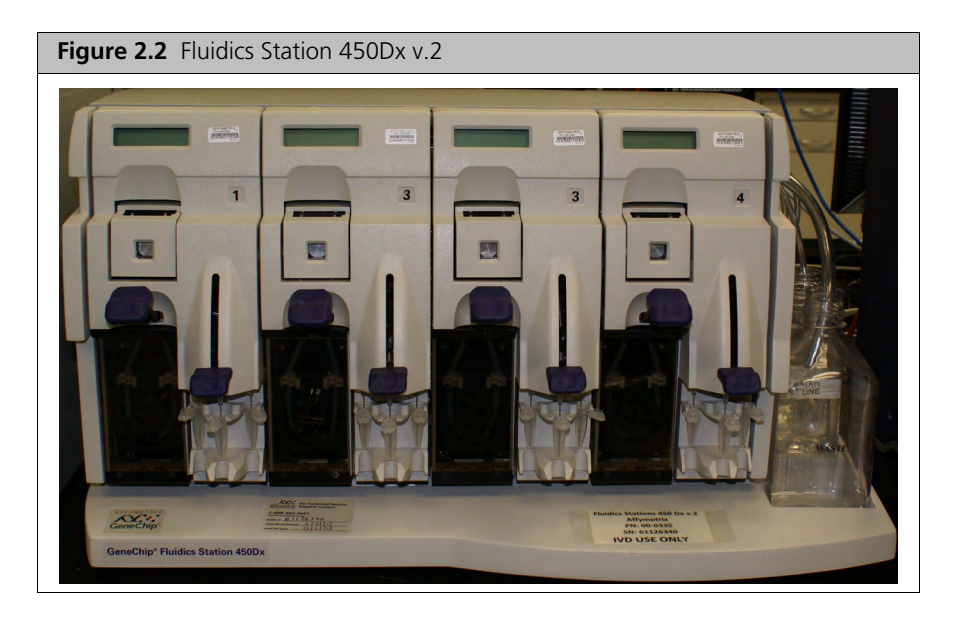

The Fluidics Station 450Dx v.2 (Figure 2.2) consists of four modules installed in a single housing. Each module holds a single array and performs the hybridization, washing, and staining functions for that array. Up to eight stations can communicate with one system workstation.

Each module controls the addition of target and staining fluids to the array cartridge and array washing. Each module contains a pump, valve, thermo-electric system, and LCD that are controlled by scripts provided in the Assay Software Module (ASM). These scripts are automatically downloaded to each module and stored in its electronic memory.

#### Scanner 3000Dx v.2 with AutoLoaderDx v.2

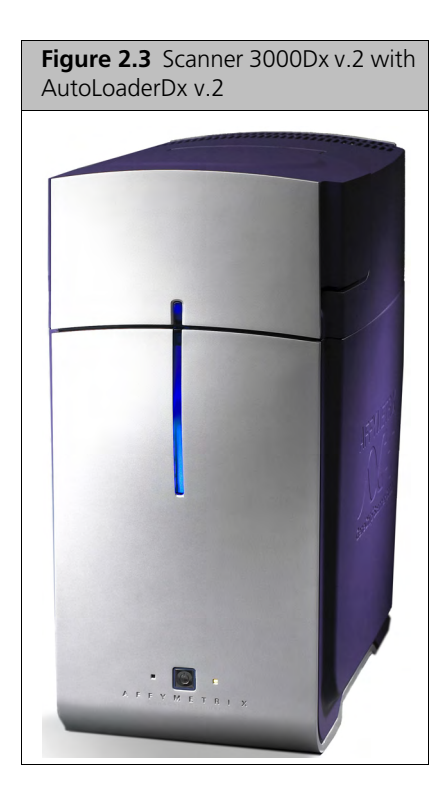

The Scanner 3000Dx v.2 with AutoLoaderDx v.2 (Figure 2.3) is a wide-field, epifluorescent, confocal, scanning laser microscope. It scans the chip after staining on the Fluidics Station 450Dx v.2. Array cartridges are loaded into the scanner by the AutoLoaderDx v.2 (an automatic handler) before scanning and returned to the AutoLoaderDx v.2 when scanning finishes.

#### **Barcode Reader**

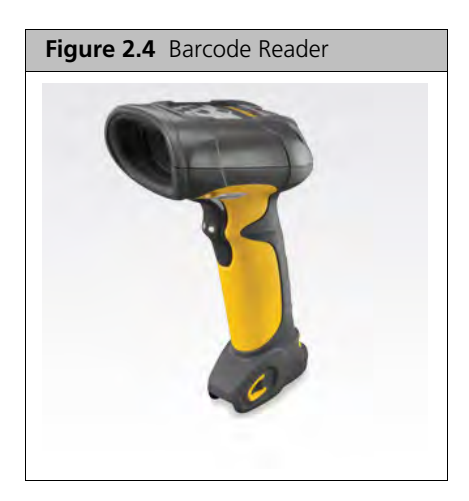

The barcode reader (Figure 2.4) is used to enter barcode-encoded information from:

- Array cartridge
- Fluidics station
- Specimen identification
- Reagent lot number
- Other identification information

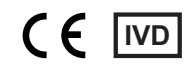

#### **Hardware Firewall**

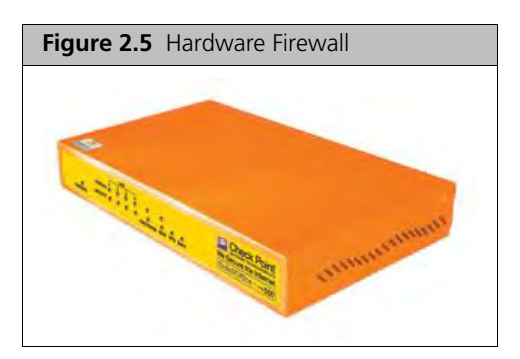

The hardware firewall (Figure 2.5) protects against unauthorized access to the workstation. It is a required component of the system.

# **Optional Hardware Components**

Additional components are:

- Uninterruptible power supply (UPS)
- Printer

Contact Affymetrix for optional hardware requirements.

# **Optional Hybridization Oven**

Depending on the type of assay, you may need a hybridization oven to prepare arrays for testing. Requirements for a hybridization oven that connects to AMDS are:

| Input Voltage                                    | 100–120 VAC, 5 A maximum or 220–240 VAC, 2.5 A maximum 50–60 Hz                                                             |
|--------------------------------------------------|----------------------------------------------------------------------------------------------------|
| Rotisserie Rotation Speed                        | 10–80 RPM, programmable to 1 RPM                                                                                            |
| Oven Temperature Set Point<br>Programmable Range | 30–70 °C, programmable to 0.1°C                                                                                             |
| Time to Temperature                              | 30 minutes from ambient to 60°C                                                                                             |
| Oven Temperature Accuracy                        | ±1.0°C from 35–60°C                                                                                                    |
| Communications                                   | Nine-pin RS-232 port, 9600 Baud rate<br>Monitors and reports oven temperature, rotisserie rotation rate, and oven<br>status |

Requirements for a hybridization oven that does not connect to AMDS are:

Input Voltage 100–120 VAC, 5 A maximum or 220–240 VAC, 2.5 A maximum 50–60 Hz

Rotisserie Rotation Speed10–80 RPM, programmable to 1 RPMOven Temperature Set Point<br/>Programmable Range30–70°C, programmable to 0.1°CTime to Temperature30 minutes from ambient to 60°COven Temperature Accuracy±1.0°C from 35–60°CCommunicationsNA

# Software

There are two types of software:

- Affymetrix<sup>®</sup> Molecular Diagnostic Software (AMDS)
- Assay Software Modules (ASM)

# AMDS

AMDS is the user interface for the system. It provides control of the instruments, assay workflow, and the data collection and management processes. When array scanning finishes, data is passed through AMDS to the ASM. Alternatively, AMDS transfers the data to a network location for downstream analysis. AMDS also assists you in installing and deactivating an ASM.

AMDS tools:

- Control assay workflows and show test results
- Perform administrative functions
- Troubleshoot the system

### ASM

ASMs provide the necessary parameters for processing an array through its entire workflow. ASMs contain the algorithms and reporting functions to produce the clinical result specific to that ASM. ASM user manuals give detailed instructions that are unique to specific assays.

NOTE: For ASMs that allow auto-transfer of data, AMDS auto-transfers data (including DAT and CEL files) to your network where it is available for downstream analysis. Your network location must have ample storage and the correct access permissions for this auto-transfer feature to work.

# AMDS User Interface

The AMDS user interface consists of three sections (Figure 2.6):

- Left Panel–Workflow and Administration panes
- Center Panel–Gives information based on your selection in the left pane; also shows online help when selected
- Right Panel–User Details, Device Status, Alert, and Alert Details panes

| Figure 2.6 A                                                                                                    | MDS User Inter        | face                    |              |                                           |                       |                       |                           |                                                                                                    |                                                                                                    |
|----------------------------------------------------------------------------------------------------|-----------------------|-------------------------|--------------|-------------------------------------------|-----------------------|-----------------------|---------------------------|----------------------------------------------------------------------------------------------------|----------------------------------------------------------------------------------------------------|
| Affymetrix® Molecular                                                                                                    |                       |                         | Active       | Worklist                                  |                       |                       | Total (                   | ) Us                                                                                                    | er Details                                                                                                    |
| Diagnostic Software                                                                                                    | Create Edit Cancel Te | st Request              |              |                                           | SI                    | elect All Batch Edit. | Remove Filters Help About | Change Password User ID:                                                                                                    | Log Off Shut Down Role:                                                                                                    |
|                                                                                                    | Specimen ID           | Assay Name              | Registration | Hybridization Oven                        | Fluidics              | Scanner               | Review Results            | dx2labsuper<br>Date:                                                                                                    | Laboratory Supervisor<br>Time:                                                                                                    |
| Workflow<br>Active Workflot<br>Fegistration<br>Registration<br>Hybridization Oven                                                                                                    | Specimen ID           | Assay Name:<br>Daplay M | Registration | Hybridization Oren<br>Tustor H •<br>Panel | Fluidics<br>Doptry Al | Capity A              | Right Panel               | Date:     Date:     D | Time: 152849<br>Tice: 152849<br>Tice: Status:<br>Lat Activity<br>T-274(1)-Fi[PFN[Dowed<br>Mode: 1 Soped<br>Mode: 1 Soped<br>M |
| Scanner<br>File Scanner<br>File Scanner<br>Non-Active Worklist<br>File Scanner<br>Assay Management<br>User Management<br>System Management<br>System Management<br>S |                       |                         |              |                                           |                       |                       |                           | Ald<br>Specimen ID:<br>Assay Name:<br>Date/Time:<br>Details<br>Recommended Re                                                                                                    | rt Details                                                                                                    |

# **Workflow Pane**

Buttons are:

- Active Worklist
- Registration
- Hybridization Oven
- Fluidics
- Scanner
- Non-Active Worklist

When you select an item, the associated worklist opens in the center panel. A blue arrow next to the selected item shows that it has been selected.

# **Active Worklist**

A test request is active until processing finishes or it is canceled. While a test request is active, you can view its status by clicking Active Worklist. Data associated with a test request appear only on the Active Worklist and the current workflow stage of the test request. Active Worklist enables you to:

- View the current status of all active test requests
- Create new test requests
- View and approve test results

You cannot edit information in the Active Worklist. This worklist is maintained and updated by AMDS.

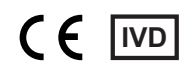

#### **Registration Worklist**

The Registration Worklist is the next step in the workflow. This step allows you to associate a test request with an array cartridge and adds the target preparation reagent kit lot numbers (if these are supported by the ASM).

### Hybridization Oven Worklist

The Hybridization Worklist step allows you to enter oven hybridization data and processes the array in the hybridization oven.

Some assays do not use a hybridization oven. Instead, they perform hybridization on the fluidics station. Test requests that are associated with these assays skip this step and proceed to fluidics.

#### Fluidics Worklist

The Fluidics step allows you to associate a test request with a fluidics station and module and runs the associated fluidics script. The selected station and module wash and stain the array.

#### Scanner Worklist

The Scanner selection opens the Scanner Worklist. AMDS automates control of the scanner and uses the assay information provided by the ASM to manage the scanner settings for each type of array. After scanning, AMDS automatically grids the image, computes intensities, and either runs an ASM-specific analysis algorithm to generate a result or transfers the files to data storage.

#### **Non-Active Worklist**

The Non-Active Worklist selection shows non-active test requests. The system moves test requests to the Non-Active Worklist when processing in AMDS finishes.

# **Administrator Pane**

The Administrator Pane (Figure 2.7) is below the Workflow Pane. It is visible to everyone, but only Laboratory Supervisors and System Maintainers use it.

| Figure 2.7 The Administrator Pane |      |
|-----------------------------------|------|
| Administrat                       | or   |
| View Logs                         | -    |
| Assay Management                  | 5    |
| User Management                   | 92   |
| System Managemer                  | nt 🥊 |

# **User and System Information Panes**

The right panel of the user interface has four panes that give up-to-date user details and device status.

#### **User Details Pane**

The User Details pane (Figure 2.8) is in the top portion of the right panel. Here you can:

- Log off
- See who is logged in and their role
- See system time and date
- Change passwords

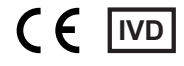

Shut down the system

| igure 2.8 User Details Pane |             |                |  |
|-----------------------------|-------------|----------------|--|
| U                           | ser Details |                |  |
| Change Password             | Log Off     | Shut Down      |  |
| User ID:                    | Role:       |                |  |
| dx2labsuper                 | Labora      | tory Superviso |  |
| Date:                       | Time:       |                |  |
| 2013-07-01                  | 15:29:3     | 6              |  |

# **Device Status Pane**

The Device Status pane is just below the User Details pane (Figure 2.9).

| Figure     | Figure 2.9 Device Status Pane |                            |  |  |  |  |
|------------|-------------------------------|----------------------------|--|--|--|--|
|            | Device Status                 |                            |  |  |  |  |
| Status     | Device                        | Last Activity              |  |  |  |  |
|            | Hyb Oven 1                    | T=27.4[°C],R=0[RPM],Closed |  |  |  |  |
|            | Fluidics Station 1            | Module :1 Stopped          |  |  |  |  |
|            | Fluidics Station 2            | Module :1 Stopped          |  |  |  |  |
|            | Fluidics Station 3            | Module :1 Stopped          |  |  |  |  |
|            | Fluidics Station 4            | Module :1 Stopped          |  |  |  |  |
|            | Fluidics Station 5            | Module :1 Stopped          |  |  |  |  |
| $\bigcirc$ | Fluidics Station 6            | Module :1 Stopped          |  |  |  |  |
|            | Fluidics Station 7            | Module :1 Stopped          |  |  |  |  |
|            | Fluidics Station 8            | Module :1 Stopped          |  |  |  |  |
|            | Scanner                       | Autoloader Standby         |  |  |  |  |
|            | Printer                       | Ready                      |  |  |  |  |

This pane is an instrument status dashboard, providing color-coded status for each system device.

- **Green**–Device is operating normally
- Yellow–Abnormal condition detected
- Red–Communications issue or a device failure

AMDS provides status for the fluidics station, scanner, and printer, and for hybridization oven, only if connected.

### **Alert and Alert Details Panes**

The Alert pane (Figure 2.10) provides alerts if a component or process is not operating as expected.

| Figure 2.10 Alerts panes |             |                               |   |  |
|--------------------------|-------------|-------------------------------|---|--|
|                          | Ale         | ərts                          |   |  |
| Level                    | Specimen ID | Description                   | * |  |
|                          |             | Scanner - Scanner serial nurr |   |  |
|                          |             | Hyb - Oven serial number diff |   |  |
|                          |             |                               |   |  |
|                          |             |                               |   |  |
|                          |             |                               |   |  |

When you click on an alert in this pane, information about the alert is shown in the Alert Details pane (Figure 2.11).

|                                                                                                 | Alert Details                                                                  |    |
|-------------------------------------------------------------------------------------------------|--------------------------------------------------------------------------------|----|
| Specimen ID:                                                                                    |                                                                                |    |
| Assay Name:                                                                                     |                                                                                |    |
| Workflow Step:                                                                                  |                                                                                | -  |
| Date/Time:                                                                                      | 2013-07-01 15:27                                                               | 13 |
|                                                                                                 |                                                                                |    |
| Details                                                                                         | nial number descrit match with the                                             |    |
| Details<br>Scanner hardware si<br>configuration serial n                                        | erial number doesn't match with the<br>umber.                                  |    |
| Details<br>Scanner hardware si<br>configuration serial n                                        | erial number doesn't match with the<br>umber.                                  | *  |
| Details<br>Scanner hardware si<br>configuration serial n<br>Recommended                         | erial number doesn't match with the<br>umber.<br>Resolution                    | *  |
| Details<br>Scanner hardware si<br>configuration serial n<br>Recommended<br>Please contact Affym | erial number doesn't match with the<br>umber.<br>Resolution<br>hetrix Support. |    |

Alert information may contain:

- Specimen ID
- Assay Name
- Workflow Step
- Date/Time
- Alert Details
- Recommended resolution

# **Chapter 3** System Operation Basics

### In this chapter:

- Before you Begin
- Start and Shut Down the System
- Change Password
- Using the Barcode Reader
- Edit Multiple Fields in AMDS
- How to Hold Array Cartridges
- E-Signatures

# **Before you Begin**

Read this entire manual and familiarize yourself with the instrument, software, and procedure.

# Start and Shut Down the System

# Start the Workstation

Turn on the computer workstation to launch the Affymetrix® Molecular Diagnostic Software (AMDS). AMDS performs:

- A system self-test to confirm the operational status of the system and ensure that all components are connected and operating correctly
- Housekeeping tasks to ensure that all test requests are in known states and can be processed When AMDS completes the self-test, the AMDS User Logon window opens.

# Log onto AMDS

- 1. Obtain your User Name and Password from your Affymetrix service engineer or your system administrator.
- **2.** Login (Figure 3.1):
  - A. Enter your User Name.
  - B. Enter your Password.

**C.** Click Log On.

| Figure 3.1 AMDS User Log On                           |
|-------------------------------------------------------|
| Affymetrix Molecular Diagnostic Software              |
| Affymetrix <sup>®</sup> Molecular Diagnostic Software |

AMDS authenticates your credentials and provides functionality based on your user role.

# Start the GeneChip<sup>®</sup> Fluidics Station 450Dx v.2 and Scanner 3000Dx v.2

When your test requests have reached the associated worklists, turn on the fluidics station and scanner. Scanner laser takes about 10 minutes to warm up.

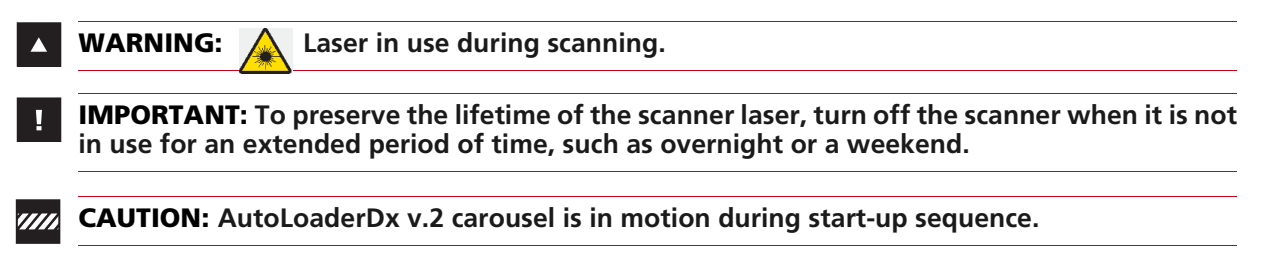

# Log Off

Logging off does not terminate the active workflow processes. If there are test requests in hybridization, fluidics or scanning, AMDS continues to process them.

1. Go to User Details pane (Figure 3.2)

| Figure 3.2 The User Details Pane |                       |  |  |
|----------------------------------|-----------------------|--|--|
| Ü                                | ser Details           |  |  |
| Change Password                  | Log Off Shut Down     |  |  |
| User ID:                         | Role:                 |  |  |
| dx2labsuper                      | Laboratory Supervisor |  |  |
| Date:                            | Time:                 |  |  |
| 2013-07-01                       | 15:29:36              |  |  |

2. Click Log Off.

#### Shut Down

- 1. Go to User Details pane.
- 2. Click Shut Down.
- **3.** Turn off instrumentation.

**IMPORTANT:** If there are test requests in progress, a confirmation dialog box opens. Click Yes to initiate an orderly shutdown of the system. All tests requests that are "In Progress" go into an error state and must be re-run.

# Change Password

- 1. Go to User Details pane.
- 2. Click Change Password.
- 3. In the Change Password dialog box, enter your old password Appendix 3.

| Figure 3.3 Change Password |                      |        |                     |  |  |  |  |  |
|----------------------------|----------------------|--------|---------------------|--|--|--|--|--|
|                            | Change Password      |        | Change Password     |  |  |  |  |  |
|                            | Old Password         | 0      | d Password          |  |  |  |  |  |
|                            | New Password         | Ne     | ew Password         |  |  |  |  |  |
|                            | Confirm New Password | α<br>• | onfirm New Password |  |  |  |  |  |
|                            | OK Cancel            |        | OK Cancel           |  |  |  |  |  |

- 4. Enter and confirm your new password.
- 5. Click OK.

# Using the Barcode Reader

Use the barcode reader to:

- Enter a Specimen ID for a test request
- Associate a test request with an Array ID
- Associate a test request with reagent lot numbers
- Associate an array with a fluidics station and module

# Edit Multiple Fields in AMDS

#### **Contiguous Select and Enter**

- 1. Click on first row of your selection.
- 2. Press and hold Shift key.
- 3. Click on last row of your selection.
- 4. Press and hold Ctrl key and:
  - Select from drop-down in last row

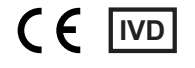

or

Click in field in last row and scan barcode

or

- Click in field in the last row, release the Ctrl key, and enter value
- 5. Click outside of field.

# Non-Contiguous Select and Enter

- 1. Click on first row of your selection.
- 2. Press and hold Ctrl key.
- **3.** Individually select each row.
- 4. While holding Ctrl key:
  - Select from drop-down in last row
  - Click in field in last row and scan barcode

or

or

- Click in field in last row, release Ctrl key, and enter value
- 5. Click outside of field.

# How to Hold Array Cartridges

Arrays come mounted in a plastic package to form an array cartridge (Figure 3.4). The array contains oligonucleotide probes on the inner glass surface. A chamber in the plastic package directly under the chip acts as a reservoir where hybridization and washing and staining occur.

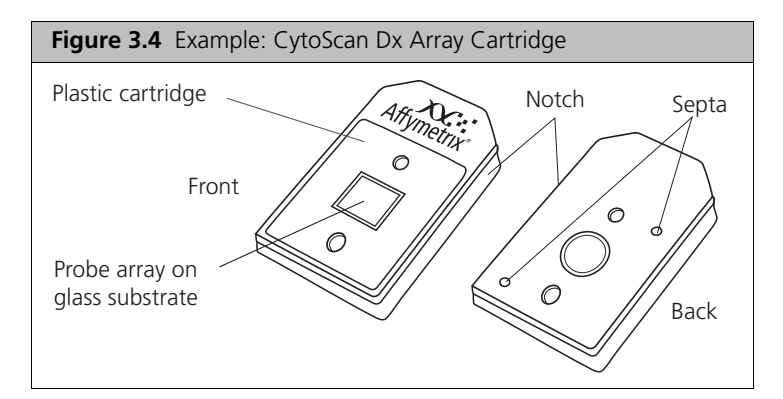

Although the inner glass surface is protected, any contamination or scratches on the outer surface of the glass can compromise the integrity of the scan.

**IMPORTANT:** Do not touch the surface of the glass with your fingers. Skin oils and other substances, such as lotions or ink, can fluoresce. If the array surface is dirty, carefully clean it with a nonabrasive laboratory tissue.

# **E-Signatures**

E-signatures help track user activity on the system. At times after completing procedures in AMDS, you are prompted to confirm a change with your password and the reason for the change.

| Figure 3.5 E-Signature Confirmation Dialog |                     |  |  |  |  |  |  |
|--------------------------------------------|---------------------|--|--|--|--|--|--|
| Confirm Step                               |                     |  |  |  |  |  |  |
| User Credentials                           |                     |  |  |  |  |  |  |
| User Name                                  | dx2labsuper         |  |  |  |  |  |  |
| Password                                   |                     |  |  |  |  |  |  |
| Event Reason                               |                     |  |  |  |  |  |  |
| Default Reason                             | Normal Workflow 🗸 🗸 |  |  |  |  |  |  |
| Additional Info                            |                     |  |  |  |  |  |  |
| ОК                                         | Cancel              |  |  |  |  |  |  |

# Chapter 4

# GeneChip® Fluidics Station FS450Dx v.2

In this chapter:

- Before You Begin
- Warnings and Precautions
- About the Instrument
- Using the Fluidics Station 450Dx v.2
- Fluidics Station Operation
- Fluidics Station Care and Maintenance
- Fluidics Station Bleach Protocol
- Peristaltic Tubing Maintenance
- Fluidics Station Troubleshooting and Assistance
- Fluidics Station LCD Messages

# **Before You Begin**

Familiarize yourself with the Affymetrix<sup>®</sup> Molecular Diagnostic Software (AMDS) interface before operating the Fluidics Station 450Dx v.2 (see Chapter 2, *System Overview*). Also refer to the *Affymetrix<sup>®</sup> Molecular Diagnostic Software User Guide*.

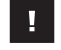

**IMPORTANT:** You must read and understand the contents of this manual before operating the Fluidics Station 450Dx v.2 (fluidics station).

# Warnings and Precautions

- Installation and de-installation of the system must be done by a trained Affymetrix representative. The system warranty may be voided if used in a manner not specified by the manufacturer.
- Ensure fluidics station is positioned on a sturdy, level bench and away from extremes in temperature and moving air.
- Follow Universal Precautions.
- Use a surge protector on the power line to the fluidics station.
- Disconnect the power cord of the fluidics station before replacing fuses.
- Always run a Shutdown protocol before turning off or not using instrument overnight or longer to prevent build-up of salt crystals.
- When not using instrument, leave sample needles in lowered position such that each needle extends into an empty vial to protect from damage.
- Always use deionized water to prevent line contamination.
- Use freshly prepared buffer to change buffers at each system startup.
- Do not send your instrument elsewhere for service or attempt to service it yourself. To protect your warranty and ensure safe operation, have instrument serviced only by Affymetrix or its representatives. If the instrument is not working correctly, contact Affymetrix technical support.
- Do not use the fluidics station in ways not specified by Affymetrix. Doing so may impair the protections provided by the fluidics station.

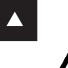

**WARNING:** Do not place hands or fingers inside cartridge holder. Under electrical load conditions, the area behind the cartridge holder can have temperatures that rise to 100°C or higher.

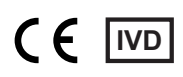

- The fluidics station requires two people to lift and handle it safely. Each person should firmly grasp the base of the instrument at the end opposite the other to lift. Use OSHA standards for lifting techniques.
- The instrument must be surrounded by adequate airspace. Slots and openings in the instrument and the electronics compartment covers are for ventilation. Do not block or cover them.
- Never push an object into the instrument ventilation slots; equipment damage or injury may result. Do
  not set liquids on top of the instrument.
- The fluidics station is intended for indoor, laboratory use in a controlled environment.
- If any unintended or unexpected event occurs or is observed, shut down the instrument and notify Affymetrix technical support.

**CAUTION:** The power supply cord is used as the main disconnect device. Ensure that the socket outlet is located and installed near the equipment and is easily accessible.

#### When to Contact Affymetrix

If any of the following occur, unplug the instrument and contact Technical Support.

- □ Power cord damaged or frayed.
- Liquid spilled onto instrument, or liquid has penetrated instrument.
- □ Instrument does not perform to the specifications in *Table 4.5 on page 49* after service or calibration.
- □ Instrument has been dropped or otherwise damaged.

# About the Instrument

The Fluidics Station 450Dx v.2 (Figure 4.1) is part of the GeneChip® System 3000Dx v.2 (GCS 3000Dx v.2).

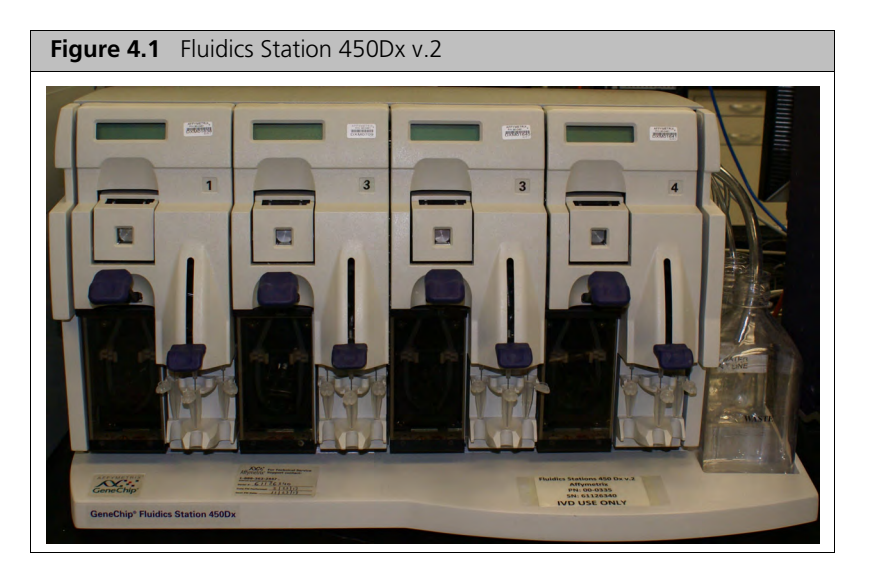

# Modules

The fluidics station contains four modules. The software and computer workstation control each of the four modules independently of the others.

- Each module holds one array cartridge and up to three vials
- All modules are primed as a unit
- Only one assay is associated with a fluidics station at a time
- You can use any or all of the modules at the same time
- The modules are numbered 1 through 4 (near the LCD screen)

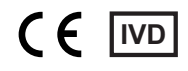

## Components

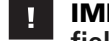

# **IMPORTANT:** Do not change fluidics station connections–permit only a qualified Affymetrix field service engineer to service this instrument.

The fluidics station components are (Figure 4.2):

- 1. Washblock–Part of the cartridge holder that completes the fluid path when a cartridge is not in place (used for cleaning out or draining the fluidics station)
- 2. Cartridge Holder-Holds cartridge during fluidics operation
- 3. Needle Lever-Inserts needles into sample vials
- 4. LCD Screen-Shows messages during processes
- 5. Barcode Label-Module barcode identifier
- 6. Waste Bottle-Collects waste from hybridizations and washes
- 7. Sample or Vial Needles-Extend into the sample vials and draw fluid
- 8. Sample Holders-Hold up to three sample vials
- 9. Cartridge Lever-Engages or releases the cartridge holder
- **10.** Module Door–Protective cover for peristaltic pump on module
- 11. Wash Bottles-Two, hold wash buffers and tubing that draws buffer through system
- 12. DI Water Bottle-Holds deionized water and tubing that draws water through system

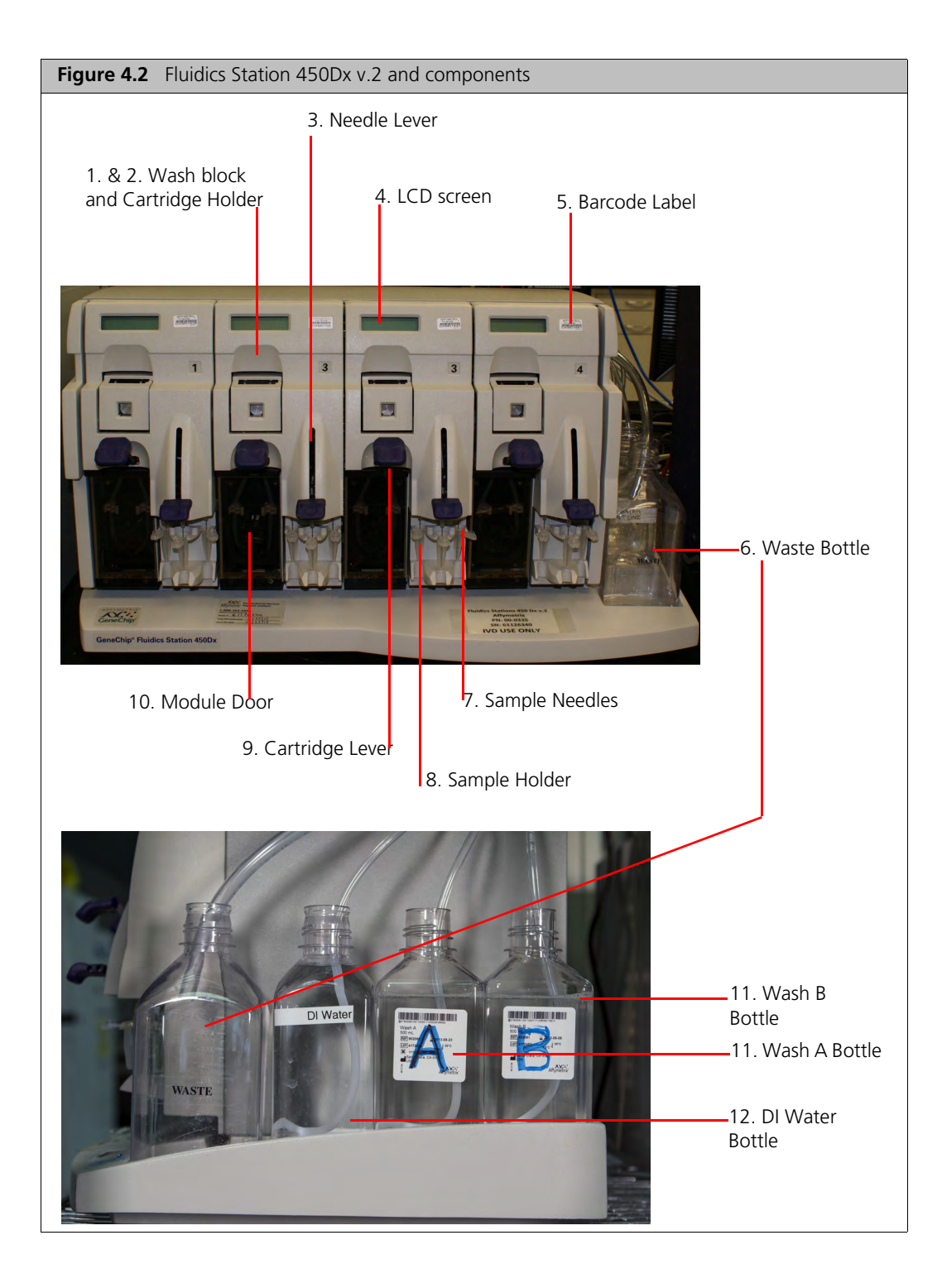

# Connections

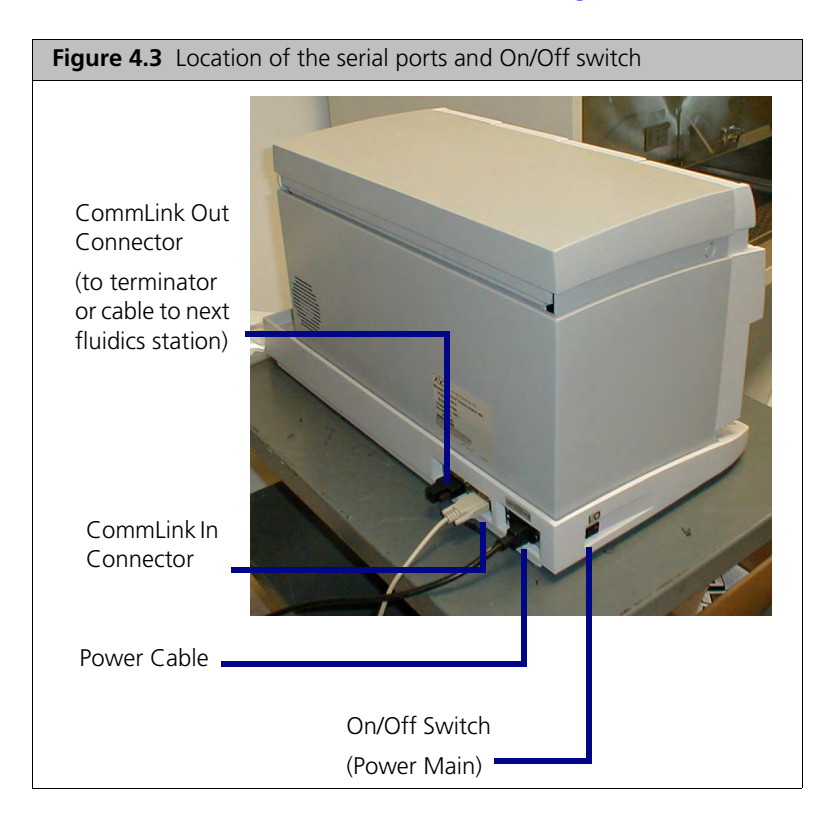

Communications connections are shown in Figure 4.3.

# Using the Fluidics Station 450Dx v.2

# **Assay Documentation**

You must configure the fluidics station for the type of assay you run.

The partner who provides the assay determines the assay type and provides the relevant documentation that describes the fluidics station configuration requirements for that assay. The fluidics station must be correctly configured for the assay.

## **Barcode Reader Usage**

1. In the Workflow panel of the AMDS interface, click Fluidics (Figure 4.4).

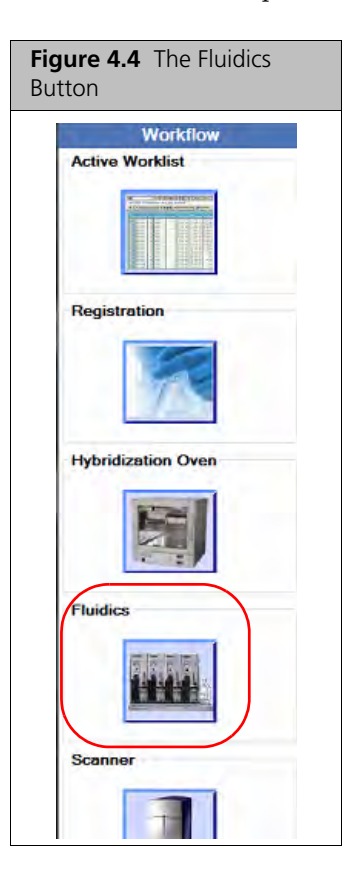

- 2. Hold the array or insert the array into the fluidics station module.
- **3.** Use barcode reader to read array barcode. AMDS auto-selects the test request associated with your scanned barcode.
- 4. Use barcode reader to read fluidics module barcode. AMDS adds station and module numbers to the correct test request.

Barcode responds with one of three sound signals:

- Good–Detected correct test request
- Double good–Detected and confirmed valid association between test request and fluidics module
- **Bad**-Detected an error; check for on-screen error message with error-specific information.

# Fluidics Station 450Dx v.2 Protocols

Each assay software module contains a fluidics protocol which provides processing instructions to the fluidics station. AMDS automatically selects the correct protocol for each test request.

# **Fluidics Station Operation**

The information in this section is general because the number and types of steps required to process an array vary, as does the specific design of the assay and the contents of its array.

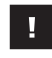

**IMPORTANT:** Do not lower needles or engage the washblock until prompted by the fluidics station LCD.

# **Start Fluidics Station**

- 1. Make sure fluidics station is plugged in to power.
- 2. Make sure fluidics station is connected to the workstation (Figure 4.5).
- 3. Turn fluidics station switch On (left side of fluidics station).

The LCD screen message opens.

| Figure 4.5 Error message |  |  |  |  |  |
|--------------------------|--|--|--|--|--|
| Power-On Done            |  |  |  |  |  |
| NOT PRIMED 25°C          |  |  |  |  |  |

# **Prime Fluidics Station**

**IMPORTANT:** You must prime the fluidics station before you run assay protocols.

You must prime the fluidics station:

- When you first start it
- Before you process a cartridge
- When you change wash buffers
- When you change the assay associated with a fluidics station
- If LCD screen or any alert instructs you to run a prime protocol

**Prime Fluidics Station** 

1. Make sure all wash lines are in correct wash bottles.

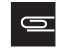

**NOTE:** Refer to array package insert in cartridge kit for correct wash buffer solutions or contact Affymetrix technical support.

2. Load 3 1.5-mL tubes in sample holders for each module to be primed (Figure 4.6).

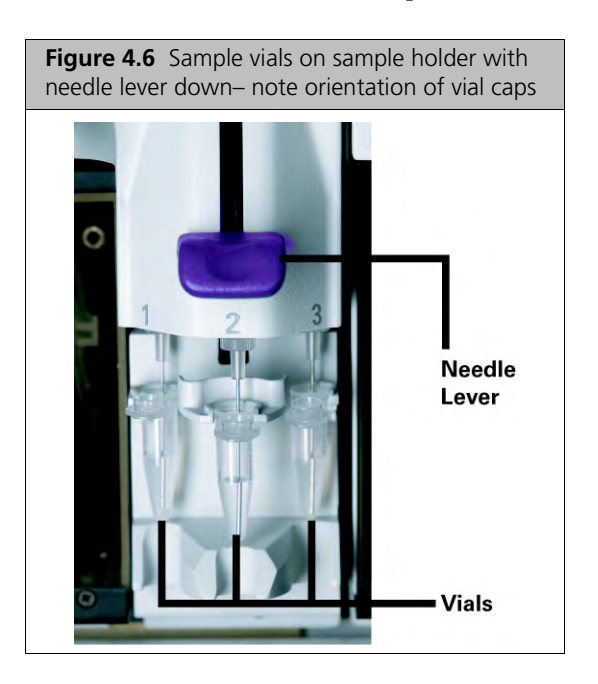

- 3. In Workflow panel, click Fluidics (Figure 4.7).
- 4. In Fluidics Worklist, click Station Setup (Figure 4.7).

| igure 4.7 Fluidics W | ′orklist             |        |                     |          |                         |           |          |            |            |
|----------------------|----------------------|--------|---------------------|----------|-------------------------|-----------|----------|------------|------------|
|                      |                      | F      | luidics Worl        | dist     |                         |           |          |            | Total 9    |
|                      |                      |        | 5<br>Station Setup  | Select / |                         |           | 9        | Heip       | j<br>About |
| Specimen ID          | Assay Name           |        | Array ID            |          | Elapsed Time<br>(hh:mm) | Station # | Module # | Status     |            |
|                      | Display Ali 🕑        |        |                     | _        |                         |           |          | Display Al | 3          |
| H915802              | HG U 103 File 20 422 | @52001 | 9004567991220152325 | 07903105 | 1                       | -         | 1 1      | Pending    |            |
| 69000183             | DiciScan HD v1.0     | @52082 | 5004567891220152325 | 37905100 |                         |           |          | Pendrog    |            |
| <u>H919904</u>       | DytoScan HD v1.0     | @52082 | 5004567891220152329 | 37902110 |                         |           |          | Fending    | _          |

5. In Fluidics Station Setup (Figure 4.8) under Assay Name, click the down-arrow and select an assay name from drop-down list for the station to be primed. You must select an assay name for *each* station to be primed.

| Figure       | 4.8 Fluidics Station Setup            | window           |                  |                                   |                         |                  |                  |         |          |              |
|--------------|---------------------------------------|------------------|------------------|-----------------------------------|-------------------------|------------------|------------------|---------|----------|--------------|
|              |                                       |                  |                  | Fluidics Station Setup            |                         |                  |                  |         |          |              |
|              | Maice Braver B 1997                   | _                |                  |                                   | €<br>Close Setup Screen | Es - Ni          | He               | )<br>Ip | Ļ        | ال)<br>Abour |
| ~            | New                                   |                  |                  |                                   | Current Status          |                  |                  |         |          |              |
| Station<br># | Assay Name                            | Wash<br>Buffer A | Wash<br>Buffer B | Station Status                    | Date Primed             | Wash<br>Buffer A | Wash<br>Buffer B | 1       | dod<br>2 | ules<br>3 ·  |
| 1            | ×                                     |                  | 1                | - Priming for CytoScan HD v1.0    |                         |                  |                  |         |          |              |
| 2            | ×                                     |                  |                  | Priming for HG-U133 Plus 2.0 v2.2 |                         |                  |                  |         |          |              |
| 3            | · · · · · · · · · · · · · · · · · · · |                  |                  | Priming for Human SNP 6.0 v2.2    |                         | )                |                  |         |          |              |
| 4            | Sielen 🛛 ay                           | )                |                  | Not Primed                        |                         |                  |                  |         |          |              |
| 5            | SelautAmay                            |                  |                  | Not Primed                        |                         |                  |                  | 2       | <b>V</b> |              |
| 6            | Select Assay                          |                  |                  | Not Primed                        |                         |                  |                  |         | V        |              |

- 6. Under Station #, select stations to be primed.
- Click Prime Fluidics Station. Priming message opens in the status field.
- 8. Follow instructions on fluidics station LCD screen.

# **Troubleshoot Fluidics Station Connection to Workstation**

- 1. In User Performed Service window, go to Procedure section and select Home.
- 2. Click Perform.
- 3. In Confirm Step dialog box, enter your password and reason.
- 4. Click OK.

If homing:

- Succeeds-LCD on the fluidics station opens message
- Fails-Device Status region in worklist window shows message.

If several attempts fail, turn off the fluidics station. Then turn it back on and restart the AMDS workstation. If failures continue, call Affymetrix technical support.

# **Run a Fluidics Station Protocol**

The following is a general procedure. Your protocol may be different.

- 1. Make sure all wash lines are in correct wash bottles. Refer to array package insert in cartridge kit for correct wash buffer solutions or contact Affymetrix technical support.
- 2. Prime fluidics station.
- 3. In Workflow panel, click Fluidics.
- 4. In Fluidics Worklist, associate test request(s) with fluidics station and module (Figure 4.9).

| Figure 4.9 Fluidics W | /orklist          |                                   |                          |           |          |                   |
|-----------------------|-------------------|-----------------------------------|--------------------------|-----------|----------|-------------------|
|                       |                   | Fluidics Worklist                 |                          |           |          | Total 9           |
|                       |                   | Station Setup Select J            | Station Setup Select All |           | 9        | U U<br>Heip About |
| Specimen ID           | Assay Name        | Array ID                          | Elapsed Time<br>(hh:mm)  | Station # | Module # | Status            |
|                       | Display Al 🛛      |                                   |                          |           |          | Display Al 🛛 👻    |
| H919802               | H6-U103F6x 201/22 | @52001900456789122015232937903105 |                          |           | 1        | Perding           |
| 692207153             | DutiScan HD v1.0  | @62082500456789122015232937903100 |                          |           |          | Fending           |
| <u>H919904</u>        | DysoScan HD v1.0  | @52082500456789122015232937909110 |                          |           |          | Pending           |

#### A. Barcode reader.

- **a.** Load array cartridge into module washblock. Do not engage the washblock until prompted by fluidics station LCD.
- **b.** Scan barcode on array cartridge.
- c. Scan barcode on fluidics station module.
- B. Manual.
  - **a.** In test request record with Specimen ID, place cursor Station # field and enter station number.
  - **b.** Place cursor in Module # field and enter module number.

c. Place array cartridge in module washblock (Figure 4.10). Do not engage washblock until prompted by fluidics station LCD. This module must be the same as the module that you earlier associated with the array.

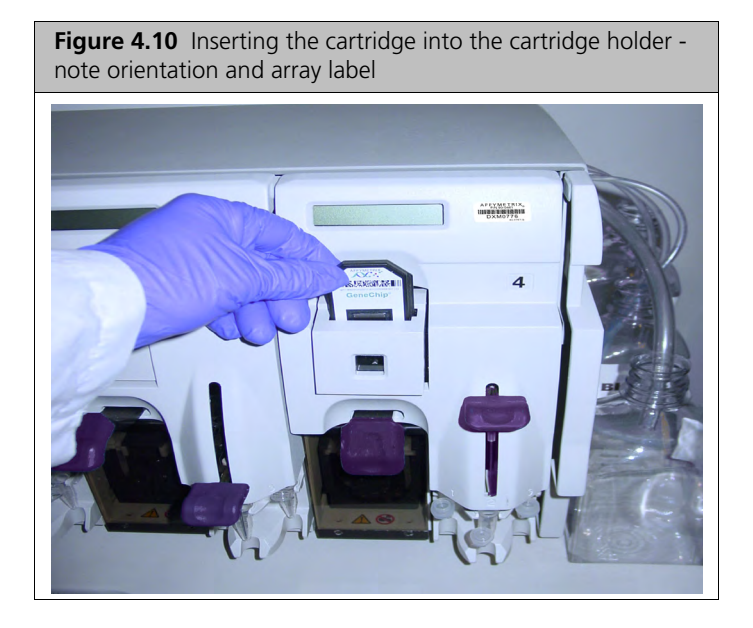

- 5. Select test request rows to process-rows show "Ready" in Status field.
- 6. Click Start.
- 7. Follow fluidics station LCD screen instructions.
- 8. Follow prompts.

If you are prompted to:

- Load Vials-Load 1.5-mL vials into sample holder of fluidics station.
- Load Cartridge–Flip cartridge lever up to engage cartridge septa needles into the septa (Figure 4.11). LCD screen indicates when cartridge engagement is correct.

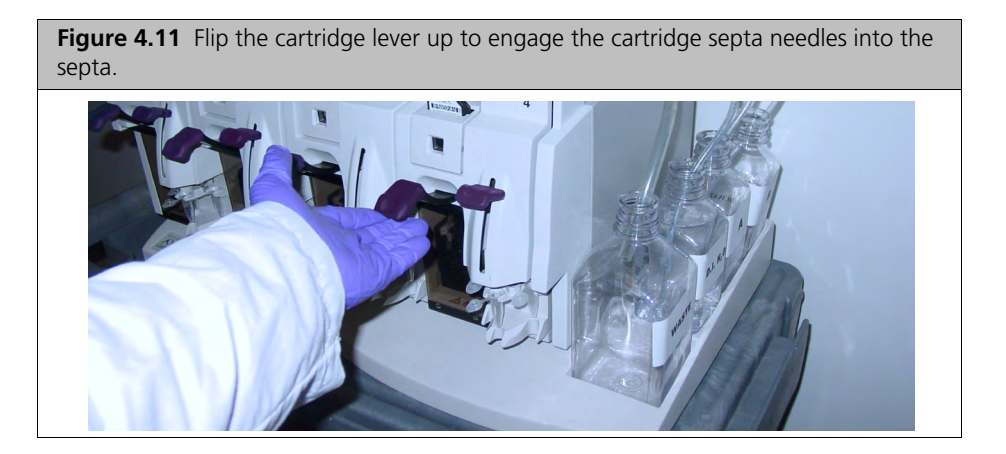

**NOTE:** To minimize array damage, the door closure forces are controlled. If you cannot get proper engagement, press on the cartridge holder to complete the action (Figure 4.12). *Do not force the cartridge lever up.* 

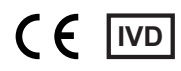

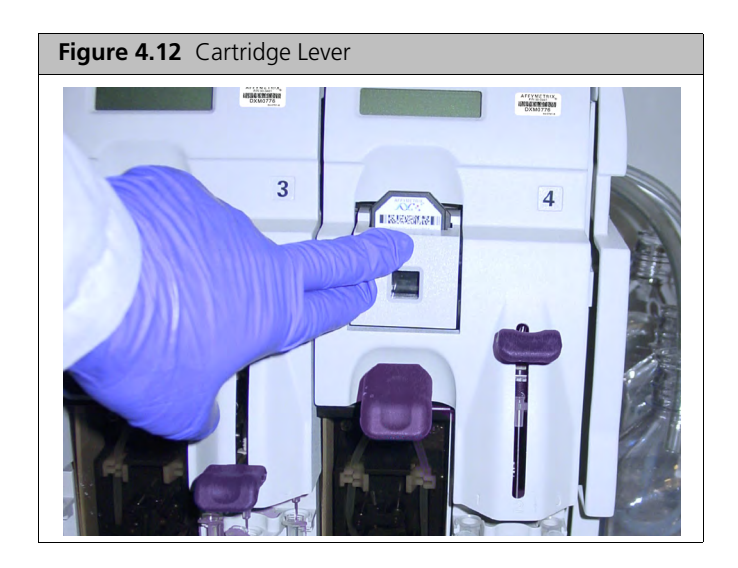

• Load Vials 1-2-3–Place 3 1.5-mL sample vials containing reagents into sample holders 1, 2 and 3 on fluidics station (Figure 4.13). When you place vials, orient vial caps toward you. Vials must seat snugly.

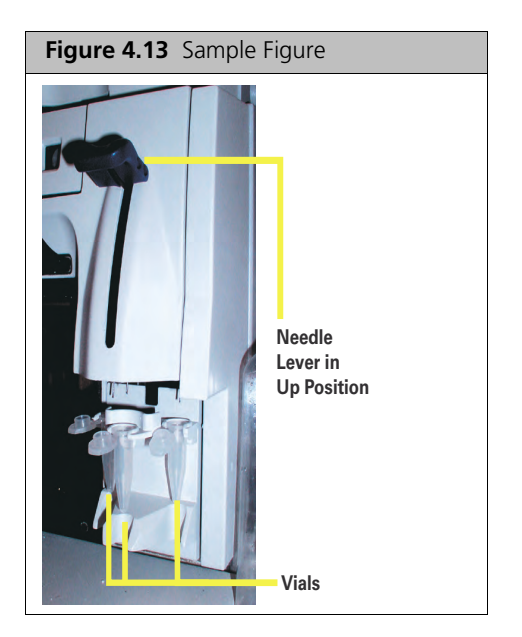

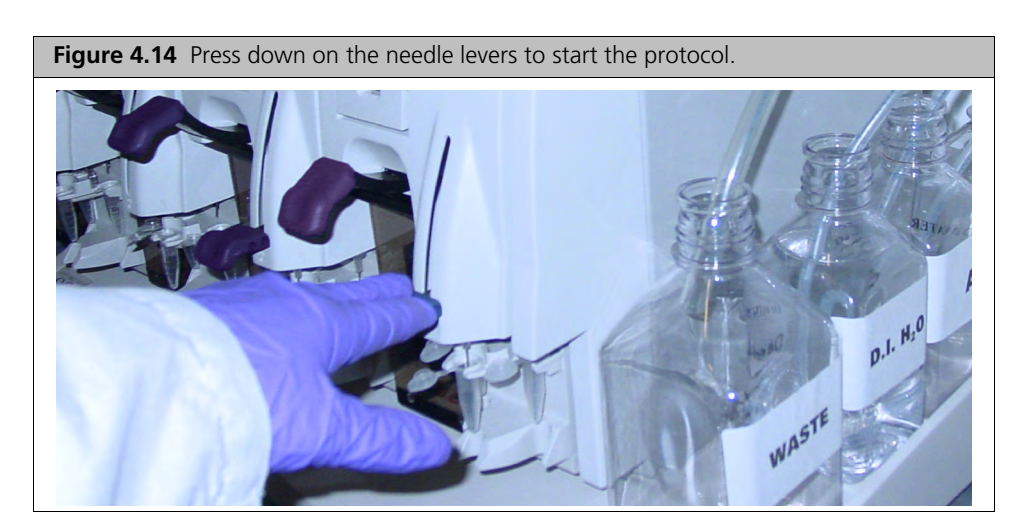

When vials are loaded, gently but firmly press down on needle lever to insert the needles into the vials. Run commences automatically(Figure 4.14 and Figure 4.15).

**Figure 4.15** The sample vials on the sample holder with the needle lever down — note the orientation of the vial caps.

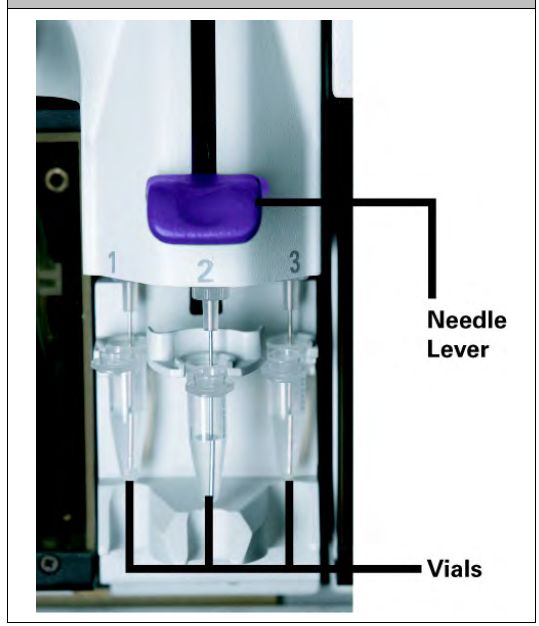

• Eject Cartridge–Flip cartridge lever down and remove and inspect cartridge.

**NOTE:** If air bubbles are present in cartridge, return to cartridge holder. Load cartridge by pulling up on cartridge lever to closed position. Fluidics station drains cartridge and fills it with fresh volume of last-used wash buffer. When LCD screen indicates, eject cartridge and remove and inspect for bubbles. If no bubbles present, it is ready to scan. Engage washblock to continue.

- Engage Washblock–Flip cartridge up to re-engage washblock.
- **Remove Vials**-Lift up needle lever. Replace used vials with new, empty vials. Lower needle lever.

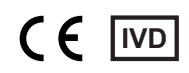

- 9. As the run progresses, make sure cartridge is filling correctly and bubbles are not forming.
  - **NOTE:** If air bubbles are present in cartridge, return it to cartridge holder. Engage washblock by pulling up on cartridge lever to closed position. The fluidics station drains the cartridge and then fill it with a fresh volume of the last wash buffer used. If LCD screen displays eject cartridge again, remove cartridge and inspect for bubbles. If no bubbles are present, it is ready to scan.

When hybridization or washing and staining protocols finish, the LCD screen shows "EJECT CARTRIDGE."

## **Shut Down Fluidics Station**

Perform the Shutdown protocol at the end of a session.

- 1. Place wash lines into a bottle filled with deionized water.
- 2. In the Fluidics Station Setup window, run Shutdown protocol.
- **3.** Follow the instructions on LCD screen.
- 4. When finished, turn switch to Off.

**IMPORTANT:** To maintain the cleanliness of the fluidics station and obtain the highest quality image and data possible, perform a weekly bleach protocol (see *Fluidics Station Bleach Protocol*).

# **Fluidics Station Care and Maintenance**

### Instrument Care

Follow these procedures:

- Disconnect the power cord of fluidics station before replacing fuses.
- Use a surge protector on the power line to the fluidics station.
- Always run a Shutdown protocol when the instrument is off, unused overnight, or longer. This prevents
  salt crystals from forming in the fluidics station.
- When not using the instrument, leave the sample needles in the lowered position. Each needle should extend into an empty vial. This protects them from accidental damage.
- Always use deionized water to prevent contamination of the lines. Change buffers with freshly prepared buffer at each system startup.
- Place the fluidics station on a sturdy, level bench away from extremes in temperature and away from moving air.

# **Fluidics Station Bleach Protocol**

This protocol removes residual SAPE-antibody complex that may be present in the fluidics station tubing and needles. This protocol takes approximately one hour and forty minutes. Run this protocol weekly.

If you have AMDS administrator privileges, set the Bleach Interval Warning Limit and Bleach Interval Alert Limit.

Use dedicated bottles for bleach and DI water to prevent cross-contamination.

| Part Number | Description              |
|-------------|--------------------------|
| 400118      | Media Bottle, SQ, 500mL  |
| 400119      | Media Bottle, SQ, 1000mL |

# **Bleach Cycle**

1. Disengage cartridge holder for each module by pressing down on the cartridge lever. Remove any array cartridges (Figure 4.16).

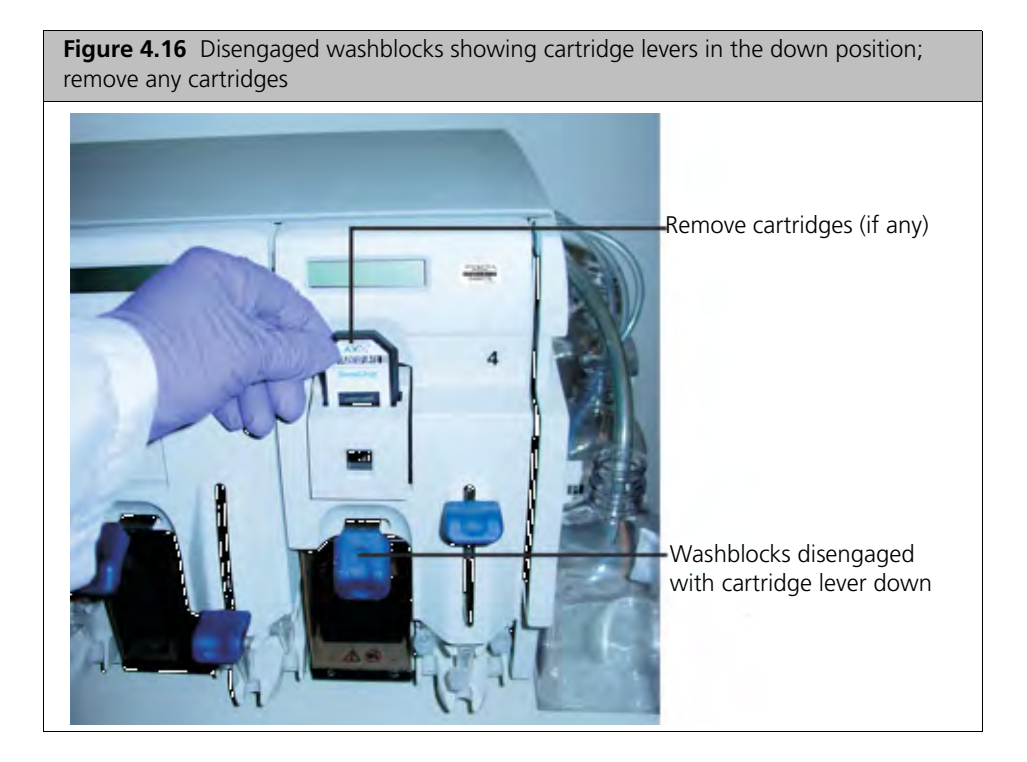

- 2. Prepare 500 mL of 0.525% sodium hypochlorite solution using deionized water.
  - **A.** In 1-liter graduated cylinder combine and mix well:
    - 43.75 mL commercial bleach (e.g., Clorox bleach, which is 6% hypochlorite)
    - 456.25 mL DI water
  - **B.** Pour solution into 500-mL plastic bottle.
  - **C.** Shake well.

# **NOTE:** The shelf life of this solution is 24 hours. After this period, you must prepare a fresh solution.

3. Place plastic bottle on the fluidics station.

**NOTE:** Each fluidics station with four modules requires 500 mL of the 0.525% sodium hypochlorite solution.

- 4. Place on fluidics station:
  - One empty 1-liter waste bottle
  - One 500-mL bottle of bleach solution from Step 2
  - One 1-liter bottle of DI water.

5. Insert waste line into the waste bottle (Figure 4.17).

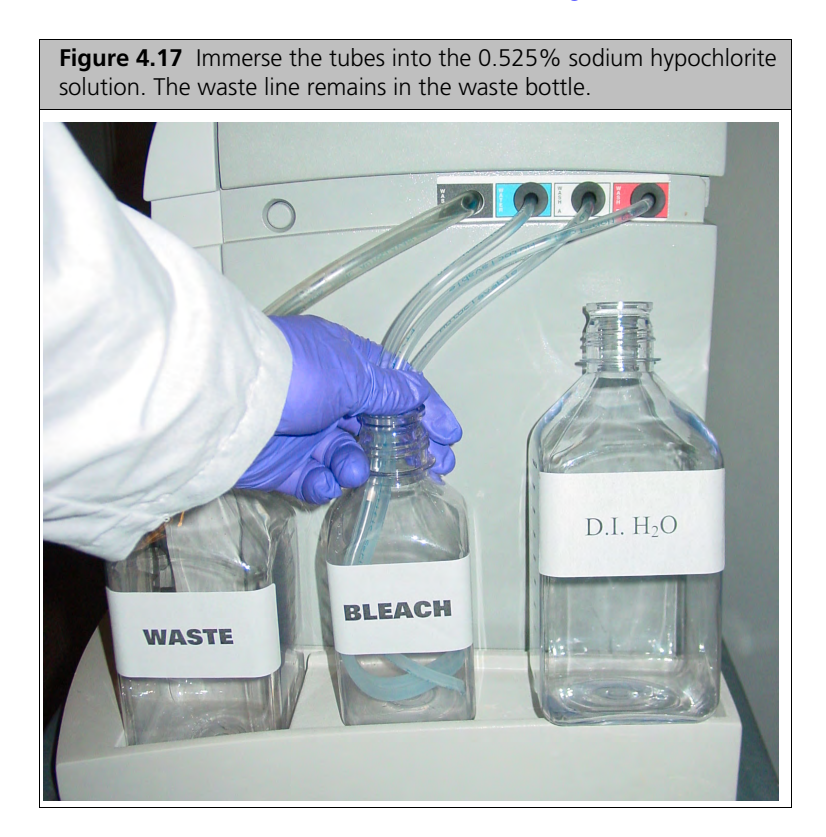

6. Immerse all three wash and water lines of the fluidics station into the 500-mL bottle of bleach solution (Figure 4.17). *Do not immerse waste line into bleach*.

**IMPORTANT:** The bleach protocol requires approximately one liter of deionized water.

7. In the AMDS Administrator pane, click System Management (Figure 4.18).

| Figure 4.18 Administrat | or Pane |
|-------------------------|---------|
| Administrator           |         |
| View Logs               |         |
| Assay Management        | -       |
| User Management         | -       |
| System Management       |         |
|                         |         |

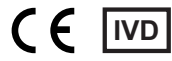
In the System Management window the User Performed Service window opens. (If not, select In-House Service > User Service.) (Figure 4.19).

| Figure 4.19 User Performed Service window - User Maintenance Area |         |         |                                                              |     |     |
|-------------------------------------------------------------------|---------|---------|--------------------------------------------------------------|-----|-----|
| Fluidics Station                                                  |         |         |                                                              |     |     |
| Station                                                           | 1       |         | Configuration                                                |     |     |
| Time Elapsed Since:                                               |         |         | Bleach Interval Warning Limit<br>Bleach Interval Alert Limit | 10  | [d] |
| Last Bleach                                                       | 105 [d] |         |                                                              | 100 | [0] |
| Last Change Tubing                                                | 105 [d] |         | Change Tubing Warning Limit                                  | 10  | [d] |
|                                                                   |         |         | Change Tubing Alert Limit                                    | 100 | [d] |
| Procedure                                                         | Bleach  | Perform |                                                              |     |     |

- 9. From Station drop-down list, select a station number.
- **10.** Select **Bleach** from procedure list
- 11. Click Perform.
- 12. In Confirm Step dialog box, enter your password and event reason.

**CAUTION:** Temperature ramps up to 50°C.

13. You are prompted to press down the needle levers (Figure 4.20). .

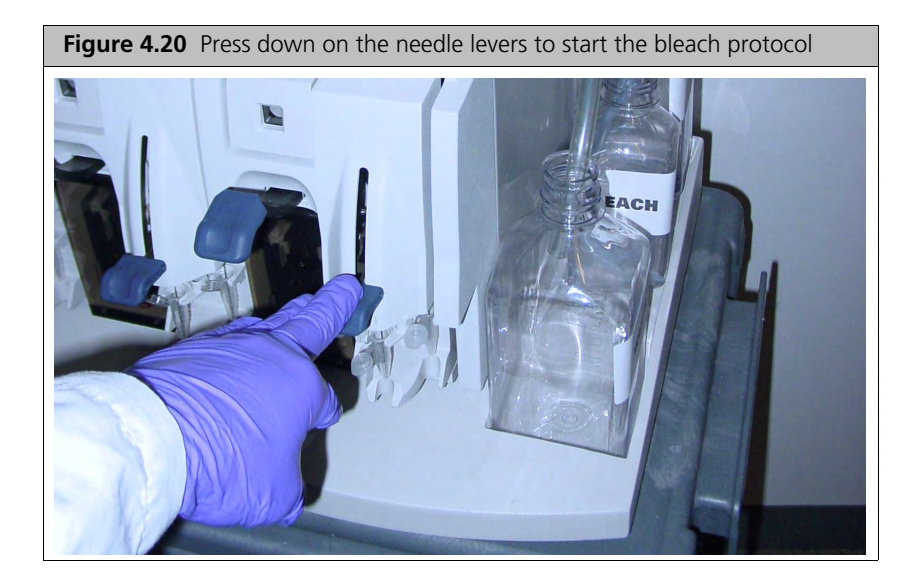

The fluidics station begins the protocol. After approximately 30 minutes, the LCD prompts you when the bleach cycle is over and the rinse cycle is about to begin.

14. Continue to follow prompts on LCD screen.

#### **Rinse Cycle**

The rinse cycle is essential to remove all traces of bleach from the system. Failure to complete this step can result in damaged arrays.

- 1. When prompted on the LCD for each module, lift up on the needle levers and remove the bleach vials.
- 2. Load clean, empty vials onto each module.
- **3.** Remove the three wash and water lines from the bleach bottle and transfer them to the DI water bottle (Figure 4.21).

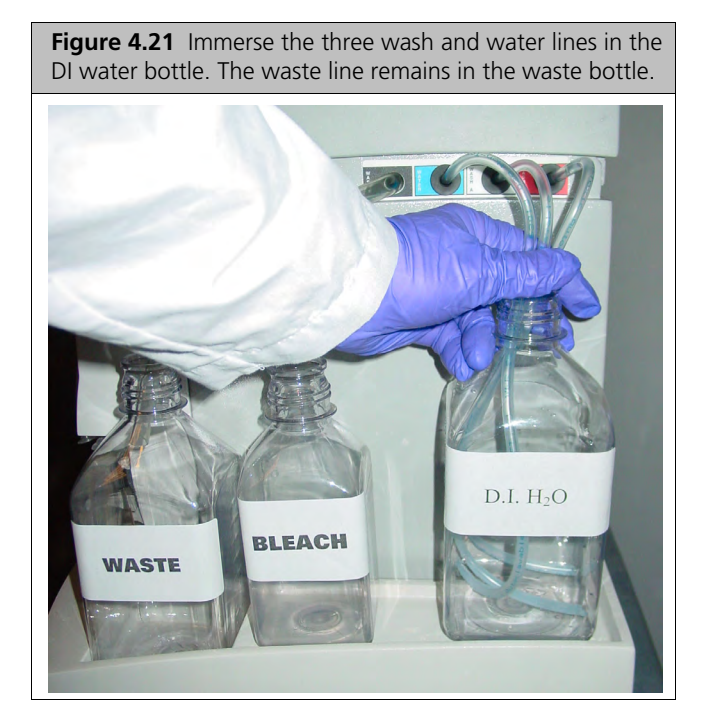

4. Press down on the needle levers to begin the rinse cycle.

When the rinse is completed (approximately 1 hour), the fluidics station brings the temperature back to 25°C and drains the lines with air. The LCD display reads "CLEANING DONE."

- 5. Discard the vials used for the bleach protocol.
- 6. Follow instructions in Table 4.1 after bleach protocol finishes.

| Table 4.1         Use of fluidics station after a bleach protoc | 0 |
|-----------------------------------------------------------------|---|
|-----------------------------------------------------------------|---|

| If you are:                                                             | Then do this:                                                                                                    |
|-------------------------------------------------------------------------|----------------------------------------------------------------------------------------------------|
| Planning to use the system<br>immediately                               | When bleach protocol finishes, remove DI water supply used in rinse<br>phase and install appropriate reagents for use in your next staining and<br>washing protocol (including fresh DI water). <i>Perform a prime protocol</i><br><i>before loading arrays</i> . <b>Failure to run prime protocol results in</b><br><b>irreparable damage to the loaded hybridized arrays</b> . |
| Not planning to use the system immediately                              | System is already well purged with water, so you do not need to run an additional shutdown protocol. Remove old DI water bottle and replace with fresh bottle.                                                                                                    |
| Not planning to use the system for an extended period of time (>1 week) | Remove DI water and perform a "dry" protocol shutdown. This removes<br>most of the water from the system and prevents unwanted microbial<br>growth in the supply lines. Also, remove pump tubing from peristaltic<br>pump rollers.                                                                                                    |

#### Peristaltic Tubing Maintenance

You must periodically replace the peristaltic tubing because of wear, contamination, or to avoid salt buildup. Inspect the tubing on a weekly basis and use the following procedure when needed.

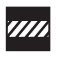

**CAUTION:** Wear gloves when changing tubing. Do not allow fluid from old tubing to spill onto surfaces.

**IMPORTANT:** For systems in routine use, replace silicone peristaltic tubing monthly (PN 400110). To ensure proper performance, use only Affymetrix tubing.

#### Set Peristaltic Tubing Maintenance Parameters

Set the peristaltic tubing maintenance parameters upon first setup or after peristaltic tubing is replaced.

1. In the Administrator pane, click System Management (Figure 4.22).

| ninistrator Pan<br>ator |
|-------------------------|
|                         |
| nt 💿                    |
| -                       |
| ent                     |
|                         |

2. In the fluidics station maintenance section (Figure 4.23) go to Station drop-down list and select a station number.

| dics Station        |         |                               |         |
|---------------------|---------|-------------------------------|---------|
| Chation             |         | Configuration                 |         |
| Station             |         |                               |         |
|                     |         | Bleach Interval Warning Limit | 10 [d]  |
| time Elapsed Since: |         | Bleach Interval Alert Limit   | 100 fdl |
| Last Bleach         | 105 [d] |                               |         |
| Last Change Tubing  | 105 [d] | Change Tubing Warning Limit   | 10 [d]  |
|                     |         | Change Tubing Alert Limit     | 100 [d] |
| Desertus            |         |                               |         |

- 3. From Procedure list, select Change Tubing.
- 4. Click Perform.
- 5. In Confirm Step dialog box, enter your password and event reason.
- 6. Click OK.

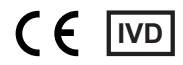

### **Replace Peristaltic Tubing**

- Figure 4.24 Module door open showing peristaltic tubing
- 1. Open module door (see Figure 4.24 and Figure 4.25).

2. Open the white clamps to release tubing on both sides (Figure 4.25).

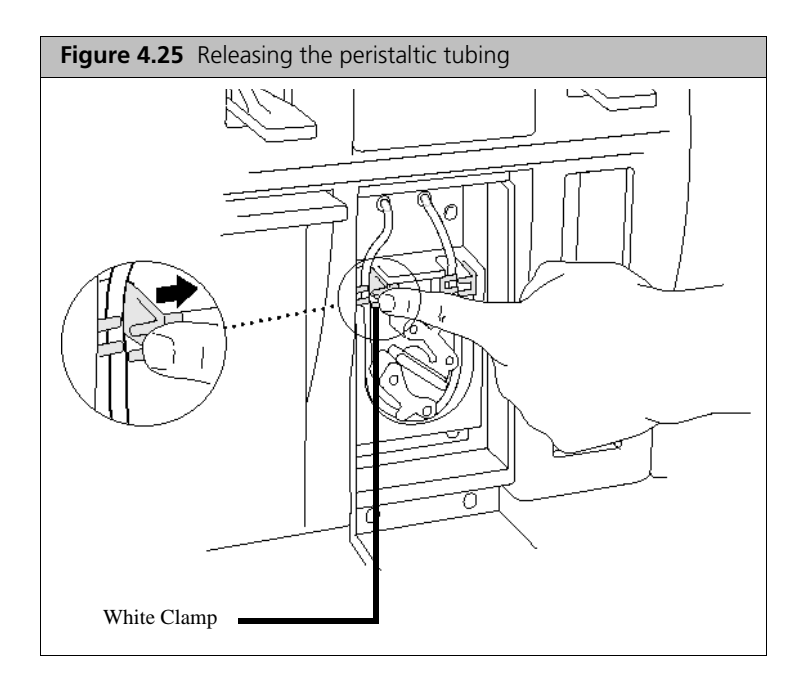

**IMPORTANT:** Do not remove the module. Do not attempt to replace tubing where the module has been removed from the fluidics station case–this can damage the motor driver circuitry.

- 3. Pull tubing off while gently turning the peristaltic pump head and discard old tubing.
- 4. Replace tubing with new peristaltic tubing from accessory kit.
  - A. Attach one end of new tubing to fitting at top right of pump enclosure.
  - **B.** Insert tubing into clamp under the fitting without stretching the portion of the tubing between the fitting and the clamp. There should be a small amount of slack in that portion of the tubing.
  - **C.** Work tubing into the pump head while slowly turning the pump.
  - D. Insert free end of tubing into other clamp and attach to other fitting.
- 5. Close the drop-down module door.

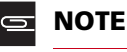

**NOTE:** Order more replacement tubing (PN 400110).

## Fluidics Station Troubleshooting and Assistance

If problems arise with the fluidics station, use the following tables to locate the description that matches the problem. If you cannot find a solution, call Affymetrix Technical Support for assistance.

#### **Troubleshooting Decision Tree**

Use the following flowcharts (Figure 4.26 and Figure 4.27) to begin troubleshooting the fluidics station for a Missing Fluid Error (MFE).

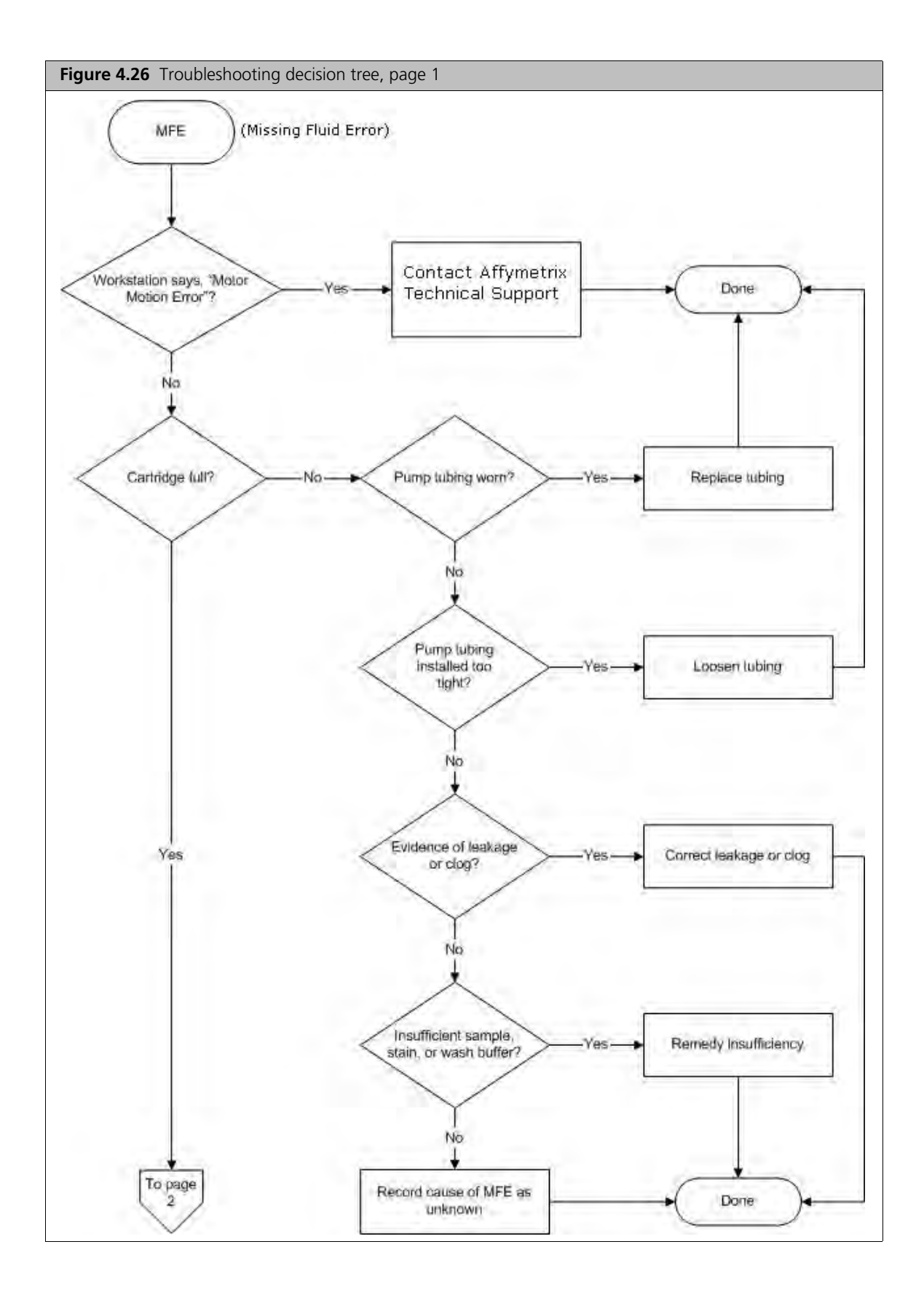

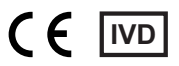

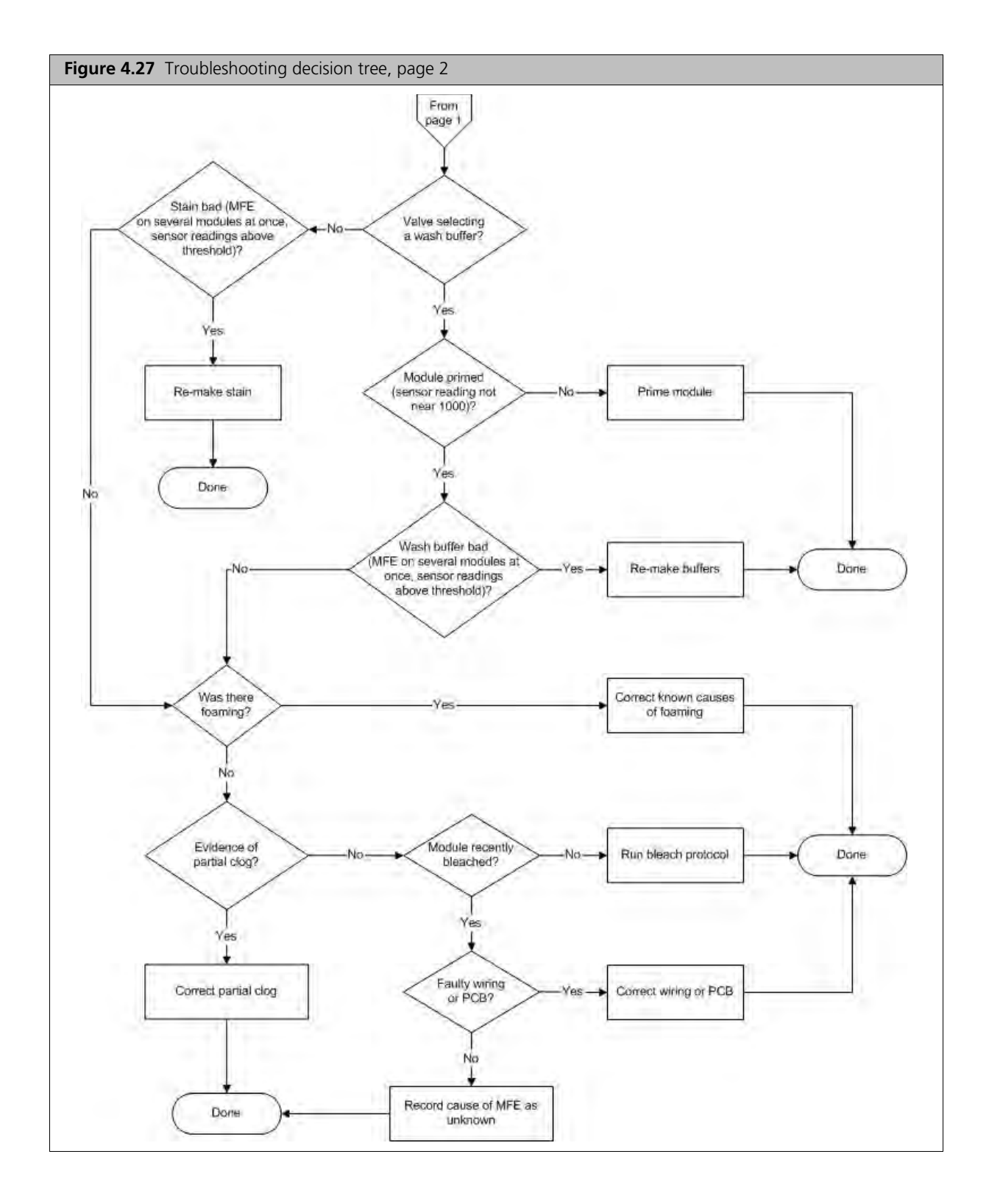

# **Problems and Solutions**

This section lists alert messages. To resolve these alerts, follow the recommended resolution in the current Worklist screen on the alert pane (Table 4.2).

Table 4.2 Problems and Solutions

| Error Message                          | Problem                                                                                              | Possible Cause                                                                                                    | Possible Solution                                                                                                    |
|----------------------------------------|----------------------------------------------------------------------------------------------------|----------------------------------------------------------------------------------------------------|----------------------------------------------------------------------------------------------------|
| Missing Fluid Error                    | Cartridge not filling<br>completely with<br>sample solution or<br>buffer during initial              | Possible holes in the septa of the cartridge.                                                                                   | In the current Worklist screen<br>on the alert pane, follow the<br>recommended resolution.                                                                                                    |
|                                        | stages of hybridization<br>wash or staining<br>protocol.                                             | Sample or staining<br>solution not in place<br>properly.                                                                        | In the current Worklist screen<br>on the alert pane, follow the<br>recommended resolution.<br>Make sure sample or stain vial is<br>in the sample holder.                                                        |
|                                        |                                                                                                    | Blocked sampling tube or line of the fluidics station.                                                                          | Call Affymetrix technical support for service.                                                                                                    |
|                                        |                                                                                                    | Failure of one of the<br>fluidics sensors.<br>Pump tubing stretched<br>too tightly around the                                   | In the current Worklist screen<br>on the alert pane, follow the<br>recommended resolution. You<br>may need to loosen the tubing                                                                                 |
|                                        |                                                                                                    | pump.                                                                                                    | clamps, allow tubing to relax, close the clamps.                                                                                                    |
|                                        |                                                                                                    | Insufficient volume of<br>sample or staining<br>solution (500 µL).<br>Blocked sampling tube or<br>line of the fluidics station. | In the current Worklist screen<br>on the alert pane, follow the<br>recommended resolution. You<br>may need to run a <b>Shutdown</b><br>script with fresh deionized (DI)<br>water to flush out salt<br>blockage. |
|                                        | Cartridge not filling<br>completely with buffer<br>during wash script                                | Buffer bottle empty.                                                                                                    | Fill buffer bottles.                                                                                                    |
|                                        | System detects<br>improper conditions<br>while filling.<br>Note where in protocol<br>error occurred. | Missing or insufficient<br>stain or antibody in vial?<br>Wash empty?<br>Air bubbles in line?<br>Leaks?                          | In the current Worklist screen<br>on the alert pane, follow the<br>recommended resolution.                                                                                                    |
|                                        | Recovered less sample<br>than initial input<br>during Recover script.                                | Loose tubing attachments inside the fluidics station.                                                                           | Call Affymetrix technical support for service.                                                                                                    |
| Fluidics Station X Does Not<br>Respond | Fluidics Station does not respond.                                                                   | Power not switched on at the fluidics station.                                                                                  | Turn fluidics station power on, and then try to connect again.                                                                                                    |
|                                        |                                                                                                    | Loose cables.                                                                                                    | Firmly connect cables to fluidics station.                                                                                                    |
| Sensor Timeout                         | "Sensor Timeout"<br>error message on<br>workstation.                                                 | No user response to<br>"Remove Vial" prompt or<br>other prompt.                                                                 | In the current Worklist screen<br>on the alert pane, follow the<br>recommended resolution.                                                                                                    |

| Error Message                               | Problem                                                                                              | Possible Cause                                                                                                    | Possible Solution                                                                                                    |
|---------------------------------------------|----------------------------------------------------------------------------------------------------|----------------------------------------------------------------------------------------------------|----------------------------------------------------------------------------------------------------|
| Error While Draining<br>Error While Filling | Cartridge is not filling<br>or draining properly.                                                    | Defective septa in cartridge.                                                                                                    | In the current Worklist screen<br>on the alert pane, follow the<br>recommended resolution. You<br>may need to use a new<br>cartridge.                 |
|                                             |                                                                                                    | Insufficient sample or stain volume.                                                                                                    | Add more sample solution to sample vial.                                                                                                    |
|                                             |                                                                                                    | Excessive bubbling in cartridge.                                                                                                    | Change the buffer, reduce detergent                                                                                                    |
|                                             |                                                                                                    | Buffer conductivity too low.                                                                                                    | Use fresh buffer                                                                                                    |
|                                             |                                                                                                    | Failure of one of the fluid sensors.                                                                                                    | Call Affymetrix technical support for service.                                                                                                    |
| Error While Filling                         | System detects<br>improper conditions<br>while filling.<br>Note where in protocol<br>error occurred. | Missing or insufficient<br>stain or antibody in vial?<br>Wash or DI water empty?<br>Air bubbles in line?<br>Leaks?                                         | Identify if chip is filled:<br>In the current Worklist screen<br>on the alert pane, follow the<br>recommended resolution.                             |
| Invalid Command                             | Communication error<br>detected<br>Note where in protocol<br>error occurred.                         |                                                                                                    | In the current Worklist screen<br>on the alert pane, follow the<br>recommended resolution. You<br>may need to:                                        |
|                                             |                                                                                                    |                                                                                                    | Identify if chip is filled. Contact Affymetrix for service.                                                                                           |
| Temperature Timeout                         | Temperature does not<br>reach specified<br>temperature.                                              | Temperature has not<br>reached required level in<br>expected time if ambient<br>temperature is within<br>operating specifications<br>(15 to 30 degrees C). | Call Affymetrix technical support for service.                                                                                                    |
| Valve Motion Error                          |                                                                                                    |                                                                                                    | In the current Worklist screen<br>on the alert pane, follow the<br>recommended resolution. If<br>problem persists, contact<br>Affymetrix for service. |
| Valve Not Homed                             |                                                                                                    |                                                                                                    | In the current Worklist screen<br>on the alert pane, follow the<br>recommended resolution. If<br>problem persists, contact<br>Affymetrix for service. |
| Valve Out of Position                       |                                                                                                    |                                                                                                    | In the current Worklist screen<br>on the alert pane, follow the<br>recommended resolution. If<br>problem persists, contact<br>Affymetrix for service. |

 Table 4.2
 Problems and Solutions (Continued)

### Meaning of Error Messages

This section lists common error messages and meanings. To resolve these alerts, follow the recommended resolution in the current Worklist screen on the alert pane(Table 4.3).

| Table 4.3 Error Message | able 4.3 | Error | Messages |
|-------------------------|----------|-------|----------|
|-------------------------|----------|-------|----------|

| Error Message                                                                        | Meaning                                                                                                    |
|--------------------------------------------------------------------------------------|----------------------------------------------------------------------------------------------------|
| Temperature Timeout                                                                  | The Re-attempt command timed out before the set point temperature was reached.                                                                                                    |
| Sensor Timeout                                                                       | The Await Sensors command timed out before the anticipated sensor pattern was seen.                                                                                                    |
| Valve not Homed                                                                      | The Home command did not result in the valve reaching it HOME position.                                                                                                    |
| Valve Motion Error                                                                   | The Valve command did not result in the valve reaching it target valve position.                                                                                                    |
| Valve out of Position                                                                | According to the outer valve encoder, the valve did not reach a valid position when it was last rotated.                                                                                                    |
| Error while Filling                                                                  | While filling the cartridge, the AwaitMotor command terminated because of<br>the step count not the expected sensor pattern, and that the same error had<br>occurred several times consecutively.                                                                                                    |
| Error while Draining                                                                 | While draining the cartridge, the AwaitMotor command terminated because<br>of the step count not the expected sensor pattern, and that the same error had<br>occurred several times consecutively.                                                                                                    |
| Missing Fluid Error<br>Examples:<br>"Stage C" "WashA"<br>"Sense/Threshold" "960/890" | <ul> <li>"Stage C" "WashA"</li> <li>"Sense/Threshold" "960/890"</li> <li>The Pump command completed its step count before the conductivity sensor determined that the cartridge contained a solution with conductivity below the set threshold value.</li> <li>The Missing Fluid Error (MFE) Display not only gives a visual notification of an error condition to the operator, but gives you information that enables you to determine the cause of the error. It does this by displaying information about the sensor value and the fluid that caused the error. It shows this internal information in a continuous loop until the machine is powered down or a script is started.</li> <li>For example:</li> <li>Missing Fluid</li> <li>Error for 4 seconds</li> <li>Stage A</li> <li>valvePos WashA for 4 seconds</li> <li>Sense/Threshold</li> <li>820/600for 4 seconds</li> </ul> |

#### **Other Problems and Solutions**

This section lists other problems and their solutions. Follow the recommended resolution in the current worklist screen on the Alert pane (Table 4.4).

Table 4.4 Other Problems and Solutions

| Problem                                                                             | Possible Cause                                                                                                    | Possible Solution                                                                                                    |
|-------------------------------------------------------------------------------------|----------------------------------------------------------------------------------------------------|----------------------------------------------------------------------------------------------------|
| Air bubbles left in<br>cartridge at the end<br>of a hybridization-<br>wash script.  | Air bubble in wash line                                                                                                    | You may need to perform a Cleanout procedure or a Priming procedure.                                                                                                    |
| Buffer leaking<br>inside the fluidics<br>station.                                   | Loose tubing<br>attachments inside the<br>fluidics station.<br>Washblock requires<br>replacement.<br>Salt buildup in the lines of<br>the fluidics station.                                                              | Call Affymetrix technical support for service.<br>Call Affymetrix technical support for service.<br>Run the <b>Shutdown</b> script with fresh DI water to flush out salt<br>blockage.                                                                                                    |
| Cartridge needles of<br>the fluidics station<br>not engaging with<br>the cartridge. | Possible defective septa<br>on the cartridge.<br>Extra flashing on the<br>cartridge.<br>Salt buildup on the<br>cartridge needles.<br>Cartridge holder aligned<br>and attached to the<br>fluidics station<br>improperly. | Use another cartridge.<br>Use another cartridge, or call Affymetrix technical support<br>for service.<br>Run the <b>Shutdown</b> script with fresh DI water to flush out salt<br>blockage. Clean cartridge needles with a wet cotton swab.<br>Call Affymetrix technical support for service. |
|                                                                                     | Cartridge holder not<br>properly engaged to the<br>fluidics station.                                                                                                    | Place the cartridge into the cartridge holder. Push the holder door shut, and firmly lift the lever to engage the cartridge needles.                                                                                                    |
| Sample needles do<br>not properly enter<br>vial.                                    | Bent sample needle<br>User may be pressing the<br>needle lever down to<br>quickly or with too much<br>force.                                                                                                    | Replace sample needle.<br>Engage sample needle lever more slowly and/or with less force.                                                                                                    |

#### When to Contact Affymetrix

Under any of the following conditions, unplug the instrument from the power source and contact technical support:

- When the power cord is damaged or frayed.
- If any liquid has been spilled into the instrument.
- If the instrument has been penetrated by water.
- If, after service or calibration, the instrument does not perform in accordance with the specifications.

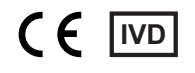

• If the instrument has been dropped or otherwise damaged.

If the instrument must be returned for repair, call Affymetrix technical support.

# Fluidics Station LCD Messages

This section lists common messages that appear on the fluidics station LCD during fluidics station operation (Table 4.5).

| Message                          | Meaning                                                                      |
|----------------------------------|------------------------------------------------------------------------------|
| Changing>                        | Wait for temperature to reach set point                                      |
| Draining to Waste                | Empties cartridge.                                                           |
| Purging with A                   | Purges chip with ~ 1mL of buffer A at 25°C from bottom to top then to waste. |
| Draining to Vial 1               | Recovers stain to Vial #1 for reuse or disposal.                             |
| Draining to Vial 2               | Recovers stain to Vial #2 for reuse or disposal.                             |
| Draining to Vial 3               | Recovers stain to Vial #3 for reuse or disposal.                             |
| Filling with A or Filling with B | Drains and fills cartridge with last wash solution used, if any.             |
| EJECT WASHBLOCK                  | Disengage washblock.                                                         |
| LOAD CARTRIDGE                   | Prompt for loading cartridge.                                                |
| REMOVE PREVIOUS VIALS            | Prompt to remove vials.                                                      |
| LOAD VIALS 1-2-3                 | Prompt for loading vials 1, 2, and 3.                                        |
| LOAD VIALS 1& 2                  | Prompt for loading vials 1 and 2.                                            |
| LOAD VIALS 1& 3                  | Prompt for loading vials 1 and 3.                                            |
| LOAD VIAL 1                      | Prompt for loading vial 1.                                                   |
| LOAD VIAL 2                      | Prompt for loading vial 2.                                                   |
| LOAD VIAL 3                      | Prompt for loading vial 3.                                                   |
| Filling with A                   | Empty, fill with wash-A, mix by drain-and-fill, repeat, leave cell full.     |
| Filling with B                   | Empty, fill with wash-B, mix by drain-and-fill, repeat, leave cell full.     |
| Draw 1st Stain                   | Empty, draw sample to both sensors.                                          |
| Draw 2nd Stain                   | Empty, draw sample to both sensors.                                          |
| Draw 3rd Stain                   | Empty, draw sample to both sensors.                                          |
| EJECT CARTRIDGE                  | Prompt for removal of cartridge.                                             |
| ENGAGE WASHBLOCK                 | Prompt for engagement of washblock.                                          |
| DO CLEAN CYCLE                   | Begin cleaning cycle.                                                        |
| REMOVE STAIN VIALS               | Prompt to remove stain vials, if present.                                    |
| LOAD 3 EMPTY VIALS               | Prompt to load vials.                                                        |
| Purging with water               | Purge with 5mL water to clean line.                                          |
| Washing needle 1                 | Performing wash needle #1 procedure.                                         |

#### Table 4.5 LCD Messages

| Message                   | Meaning                                                                  |
|---------------------------|--------------------------------------------------------------------------|
| Purging with air          | Purge with air.                                                          |
| Washing needle 2          | Performing wash needle #2 procedure.                                     |
| Washing needle 3          | Performing wash needle #3 procedure.                                     |
| Washing Lines             | Wash tube from valve to waste.                                           |
| Prime Lines               | Equilibrate tube from valve to waste with wash A.                        |
| REMOVE ALL VIALS          | Prompt to remove vials.                                                  |
| LOAD SAMPLE VIAL IN LOC 1 | Prompt for loading sample vial in location 1.                            |
| Flushing with WashA       | Flushing with wash solution A.                                           |
| Filling with WashA        | Empty, fill with wash-A, mix by drain-and-fill, repeat, leave cell full. |
| A washes D/F              | Wash with A by mixing using drain-and-fill procedure.                    |
| Flushing with Wash        | Flushing with wash solution B.                                           |
| B washes D/F              | Wash with B by mixing using the D/F (drain-and-fill) procedure.          |
| REMOVE SAMPLE VIAL        | Make sure sample vial is removed.                                        |
| LOAD EMPTY VIAL IN LOC 1  | Make sure empty vial is present.                                         |
| Flushing with Wash        | Flushing with wash solution B.                                           |
| Draining to Waste         | Drain waste.                                                             |
| needle 1 w/Wash           | Flush needle 1 with Wash B.                                              |
| Washing needle            | Wash needle with water.                                                  |
| REMOVE VIAL               | Prompt to remove vial.                                                   |
| Washing done              | Completion of washing.                                                   |
| READY                     | System is ready.                                                         |

#### Table 4.5 LCD Messages (Continued)

# **Chapter 5**

# GeneChip® Scanner 3000Dx v.2 with AutoLoaderDx v.2

In this chapter:

- Before You Begin
- About the Instrument
- Safe Operation
- Scanning Arrays
- Cleaning and Maintenance
- Configure Scanner
- Troubleshooting

# **Before You Begin**

Familiarize yourself with the Affymetrix<sup>®</sup> Molecular Diagnostic Software (AMDS) interface (see Chapter 2, *System Overview*) before operating the GeneChip<sup>®</sup> Scanner 3000Dx v.2 (Scanner 3000Dx v.2). Also refer to the *Affymetrix<sup>®</sup> Molecular Diagnostic Software User Guide*.

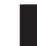

**IMPORTANT:** You must read and understand the contents of this manual before operating the scanner.

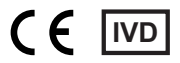

#### About the Instrument

The Scanner 3000Dx v.2 with AutoLoaderDx v.2 (scanner) (Figure 5.1) is designed expressly for scanning multiple array cartridges. The scanner can scan up to 48 arrays automatically without operator presence.

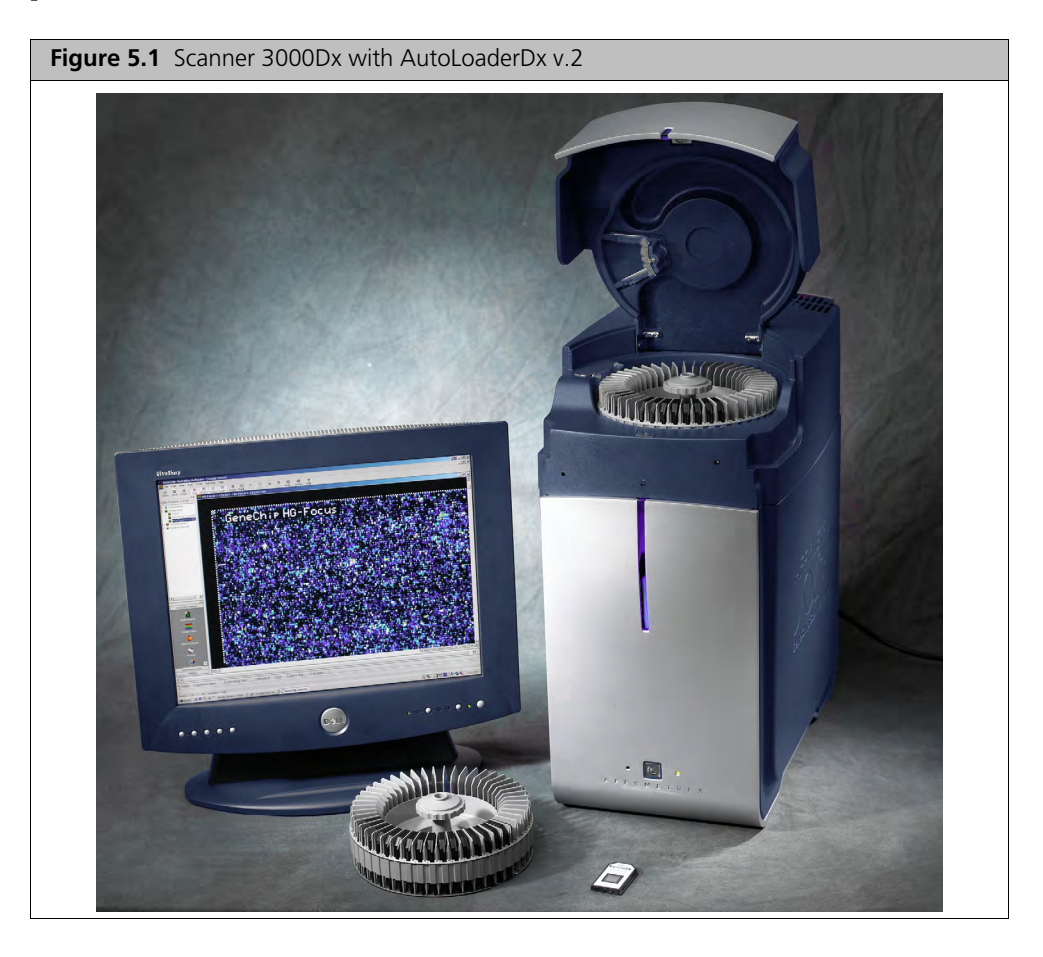

# Safe Operation

▲ WARNING: ▲ ♪ Do not remove the external case or skin or scanner cover of the AutoLoaderDx v.2. Use the scanner only as instructed in this manual. Do not attempt to service the instrument. Only qualified service engineers can open and service the scanner. There are no customer serviceable parts. Removing the case exposes the customer to laser and electrical shock hazards.

**WARNING:** Only authorized personnel are permitted to service this equipment. The Scanner 3000Dx v.2 contains an incorporated Class 3B laser. Use of controls or adjustments or performance of procedures other than those specified may result in hazardous radiation exposure.

**IMPORTANT:** To preserve the lifetime of the internal laser, turn the scanner *Off* when it is not in use for any extended period of time, such as overnight or a weekend.

#### Precautions

- Read this section completely before operating the instrument.
- Do not attempt to service this instrument. Any attempt at unauthorized service may damage the instrument and/or void the warranty.
- The instrument weight is approximately 100 pounds (45.4 Kg). Do not place it on an unstable cart, stand, or table. Failure to properly support the instrument may cause serious damage or injury and may void the warranty.

**CAUTION:** Heavy object. Two people are required to lift the scanner.

• The instrument must be surrounded by adequate airspace. Slots and openings in the instrument and the electronics compartment covers are for ventilation. Do not block or cover them.

**CAUTION:** Never push an object into the instrument ventilation slots-equipment damage or personal injury may result.

- Do not set liquids on top of the instrument.
- The instrument has an AC receptacle with a safety ground appropriate for the country of destination. The plug is designed to connect only to a 3-prong ground receptacle. Do not compromise this safety feature. If the instrument AC plug does not mate with the available power source receptacle, consult a licensed electrician to install a correct plug.

#### Laser Safety

The laser is equipped with an automatic shutter that inhibits its output beam and ensures safe operation under conditions encountered in normal operation. The instrument covers, the array access port, and protective shutters ensure that during instrument operation no directed or stray laser light leaves the instrument. The scanner is a Class 1 laser product when the laser is enclosed in scanner case. The laser itself is a Class 3B laser product.

**DANGER:** Laser radiation when open. Avoid direct exposure to laser beam. The lasers can cause serious injury if the instrument is not operated in accordance with instructions in this user guide.

**IMPORTANT:** Scanner is a Class 1 laser product when the laser is enclosed in the scanner case. The laser itself is a Class 3B laser product.

**CAUTION:** Call Use laser safety glasses when servicing. Do Not Stare Into Laser Beam

Class 1 Laser Product

The green laser is a 532-nm solid-state laser. This is a Class 3b laser and has visible outputs greater than 5 mw but not more than 500 mw. It must never be operated in an exposed manner. Any object in the direct path of the laser beam may be damaged. Eyes and skin can be seriously damaged by direct exposure to, specular reflections from, or diffuse reflections from this laser. If improperly used, a laser of this type can cause fires. When used according to the instructions in this guide and when all covers are in place, the AutoLoaderDx v.2 is classified as a Class 1 Laser. This device complies with 21 CFR 1040.10 and 1040.11 except for deviations pursuant to Laser Notice No. 50, dated June 24, 2007.

Always take note of laser safety labels; they indicate areas where exposure to laser beams may be hazardous.

#### Electrical Safety

The scanner is designed for input voltage from 100 to 240 VAC nominal, 50 to 60 Hz.

**NOTE**: The scanner power supply auto-detects input voltage and configures itself.

**CAUTION:** The power supply cord is used as the main disconnect device. Ensure that the socket outlet is located and installed near the equipment and is easily accessible.

**CAUTION:** Do not use the scanner in a manner not specified in this manual. To do so may impair the protection provided by the equipment.

**IMPORTANT:** Do not confuse your company network connections with the dedicated ethernet port of the scanner-workstation. The correct scanner connection is located near the top of the workstation. This 10/100 Base T Ethernet communications port is dedicated to the scanner-workstation interface. You cannot connect the scanner to your company ethernet communications network.

**IMPORTANT:** The reset button is the scanner's circuit breaker. The breaker switch trips whenever the scanner experiences an electrical fault condition. Press to reset. If you cannot reset this switch, contact Affymetrix technical support.

#### Workstation-AutoLoaderDx v.2 Connections

**IMPORTANT:** Permit only an Affymetrix service engineer to service or change the instrument cable connections (see Figure 5.2 and Figure 5.3).

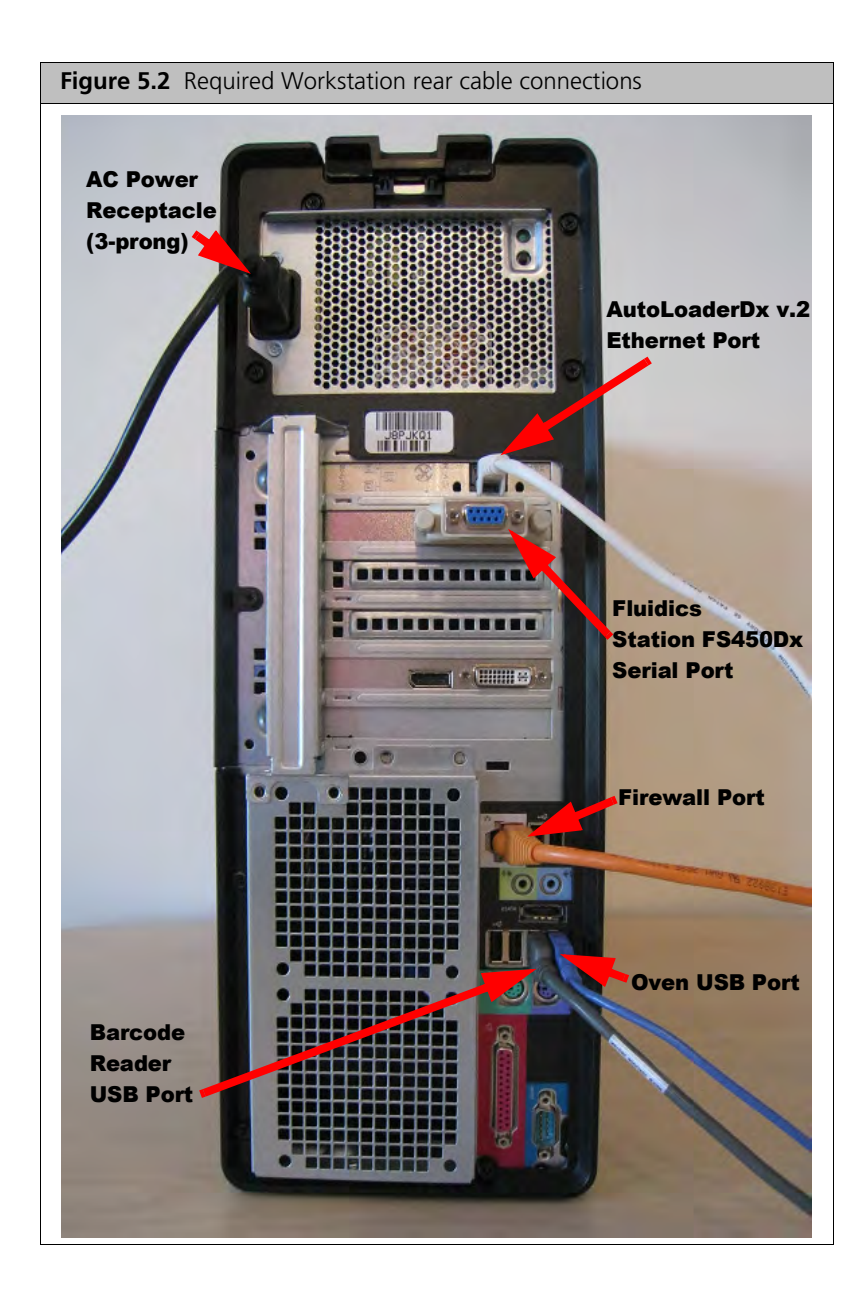

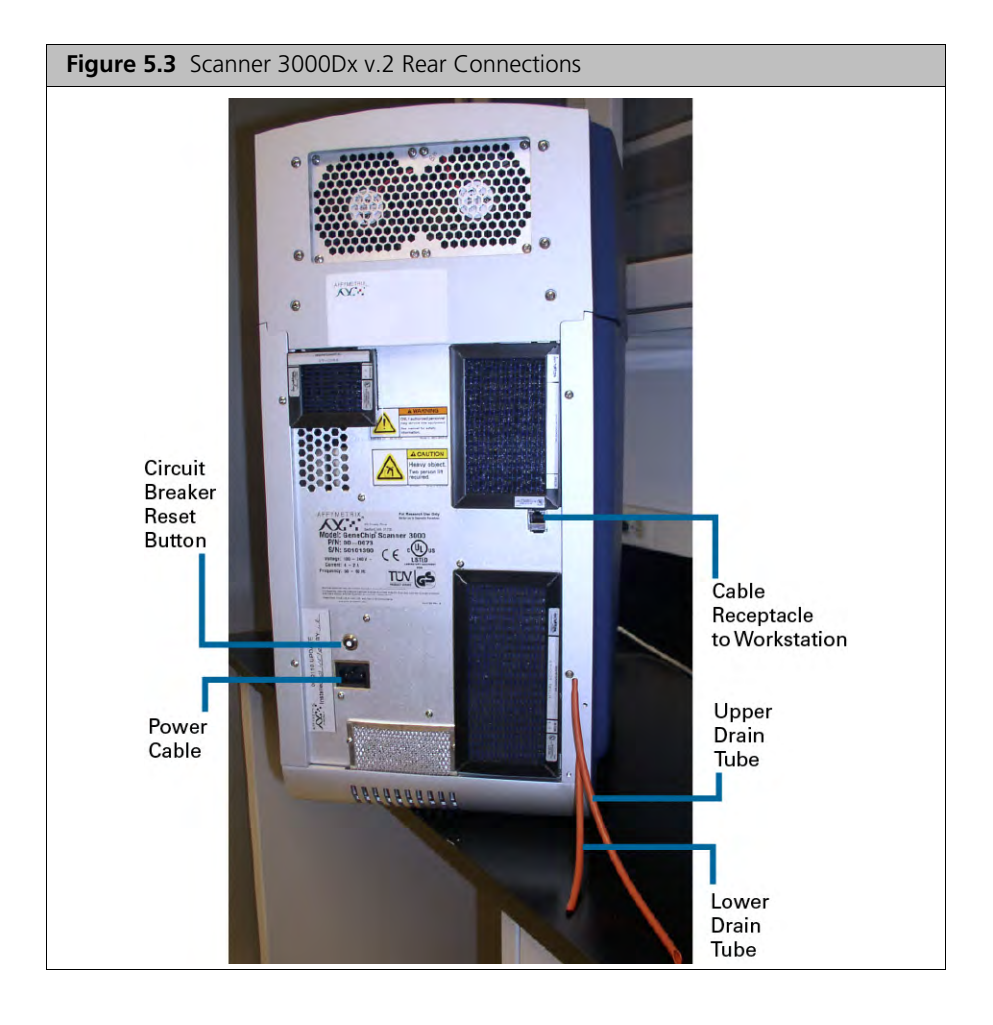

#### Scanner Indicator Lights and On/Off Button

The front panel buttons and indicators as shown in Figure 5.4.

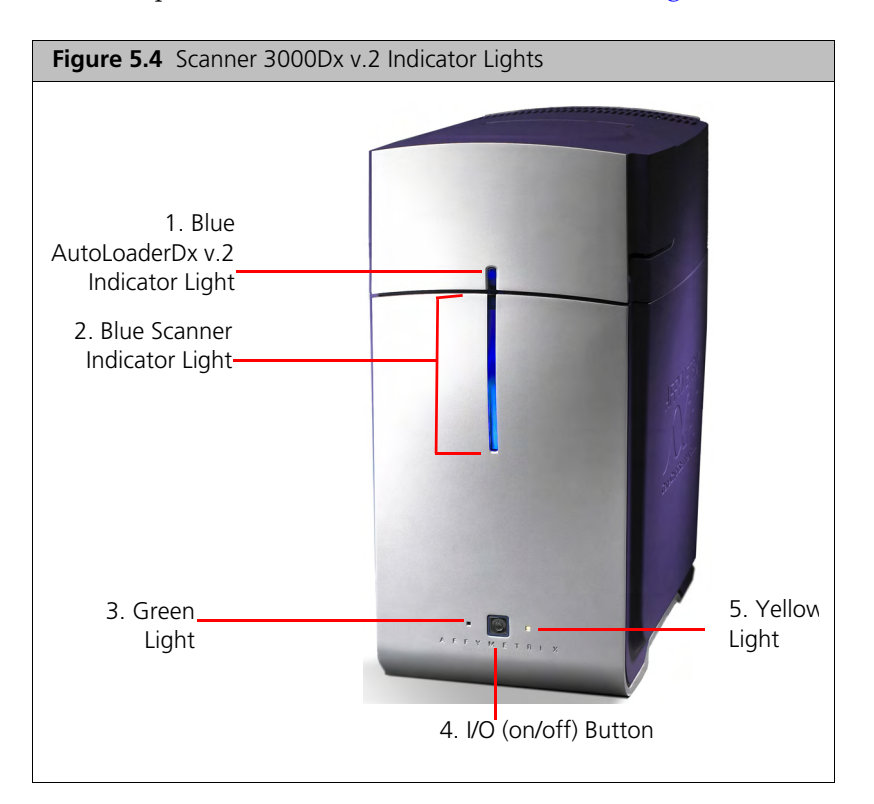

#### **Buttons and Indicators**

- Blue AutoLoaderDx v.2 Indicator Light-On AutoLoaderDx v.2, running vertical at front center. When on, indicates that AutoLoaderDx v.2 door is closed and locked. It turns off when the door is unlocked.
- 2. Blue Scanner Indicator Light–On the scanner body, running vertical at front center. This light extends to the bottom of the scanner and is always on when the scanner is on.
- 3. Green Light-
  - On-System is ready to scan (yellow off)
  - Flashing–Scan is in progress
- 4. I/O (On/Off) Button-In the center. When yellow light is:
  - On-Idle, laser is warming up (laser not ready, green off)
  - Off–System ready, no errors (green on)
  - Flashing-error
- 5. Yellow Light

#### **Indicator Lights Summary Table**

| Condition          | Green<br>Light | Yellow<br>Light | Blue<br>Scanner<br>Indicator<br>Light | Blue Scanner<br>Indicator Light | Meaning                                                                                            |
|--------------------|----------------|-----------------|---------------------------------------|---------------------------------|----------------------------------------------------------------------------------------------------|
| Initial boot<br>up | Off            | Off             | On                                    | Off                             | Initial power up; embedded PC takes control                                                        |
| Scanner<br>boot up | On             | On              | On                                    | Off                             | Embedded PC takes control of scanner boot up                                                       |
| Laser<br>warm up   | Off            | On              | On                                    | Off                             | Software enabled and laser is warming up                                                           |
| System<br>ready    | On             | Off             | On                                    | Off                             | Scanner ready for use and scanner door is unlocked waiting to receive a carousel                   |
| Error              | Off            | Flashing        | On                                    | Off                             | Fatal error, reboot scanner and software, scanner door is unlocked to remove carousel if necessary |
| Scanning           | Flashing       | Off             | On                                    | On                              | Scanning is in progress and scanner door locked                                                    |
| Scanning           | Flashing       | Off             | On                                    | Off                             | Scanning is in progress and scanner door is unlocked                                               |

| i alle e e e e e e e e e e e e e e e e e | Table 5. | Light co | lors and | meaning |
|------------------------------------------|----------|----------|----------|---------|
|------------------------------------------|----------|----------|----------|---------|

# **Scanning Arrays**

This section shows you how to scan multiple arrays using the AutoLoaderDx v.2. The arrays are similar to those in Figure 5.5.

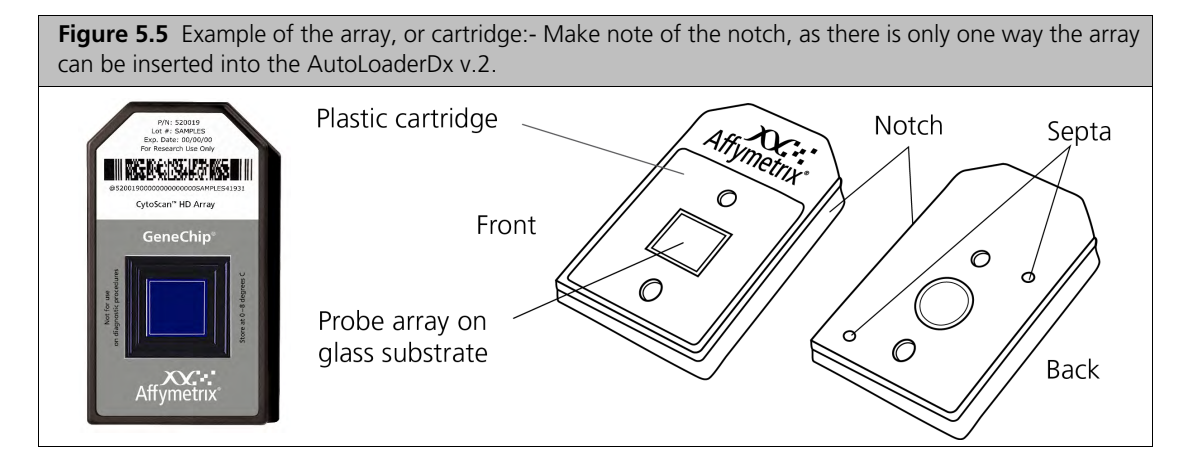

#### Use of Tough-Spots<sup>™</sup> to Prevent Leaks

Tough-Spots<sup>w</sup> are chemically inert polyvinyl labels that adhere to all plastics. Use 3/8-inch circle diameter Tough-Spots (Affymetrix PN 64-0158 or USA Scientific PN 9185-0000) to prevent leakage from the array cartridge septa.

Before you load the array cartridge in the scanner, remove old Tough-Spots and apply new as follows.

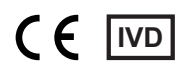

1. On back of array cartridge, clean excess fluid from around septa (Figure 5.6).

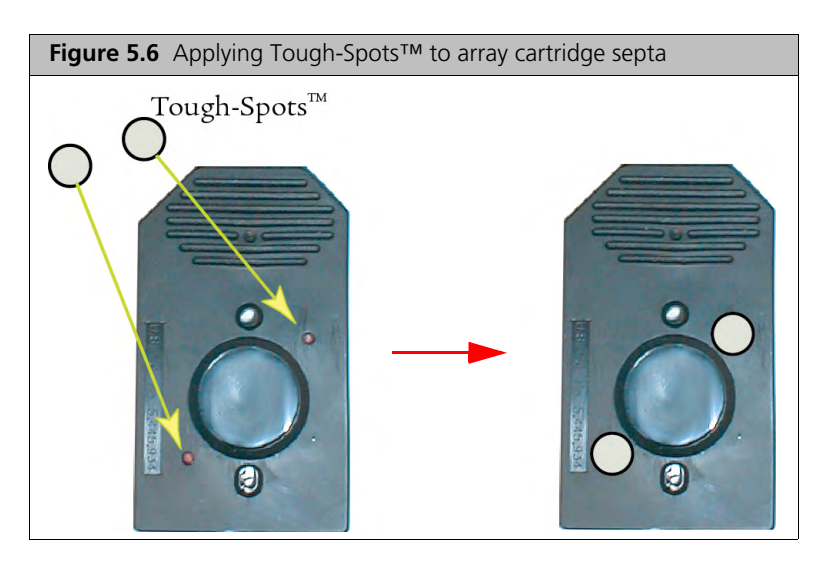

2. Carefully apply one Tough-Spot over each of the two septa and press to ensure that the spots remain flat.

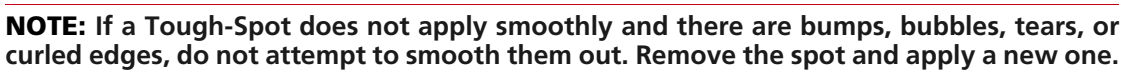

### Load Arrays into Carousel

1. Load up to 48 arrays into the carousel, starting with slot 1 (Figure 5.7).

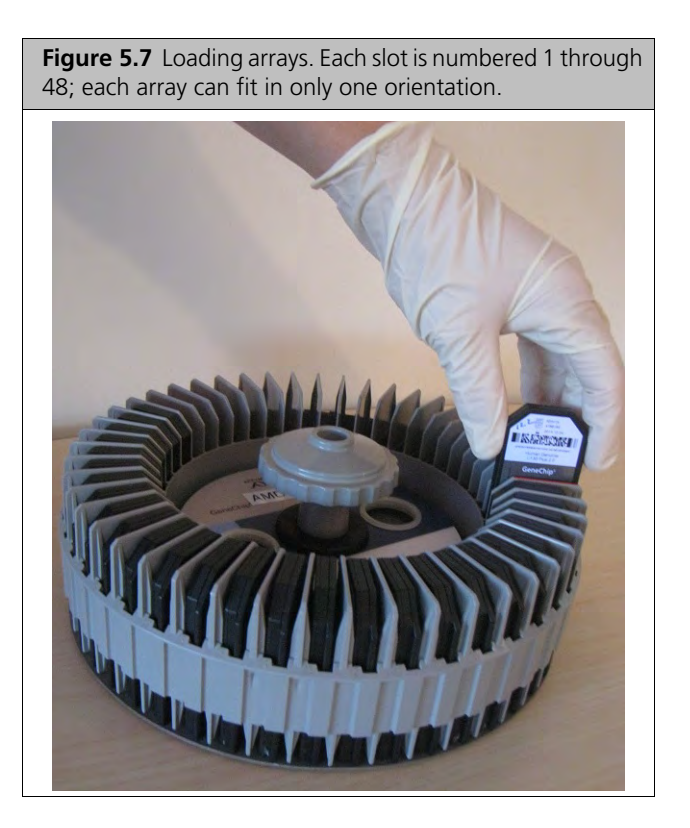

• Always start processing with array in slot 1.

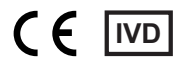

- Maximize scanner performance-remove scanned arrays and place an unscanned array in slot 1. Avoid empty slots.
- 2. Load Carousel into AutoLoaderDx v.2 and turn carousel until alignment pin seats into alignment hole (Figure 5.8).

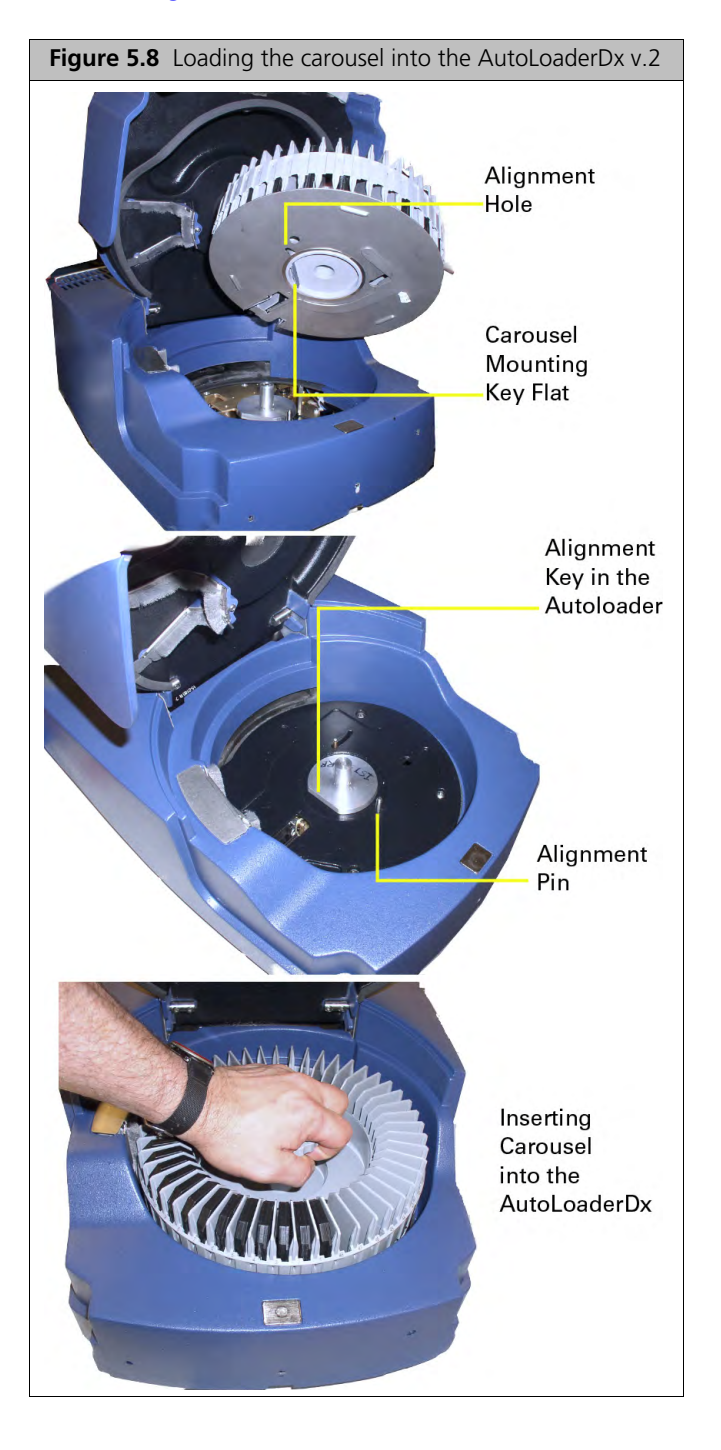

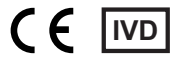

**3.** Turn carousel clockwise until carousel mounting key flat seats gently into the AutoLoaderDx v.2 alignment key (Figure 5.9) and close AutoLoaderDx v.2 door.

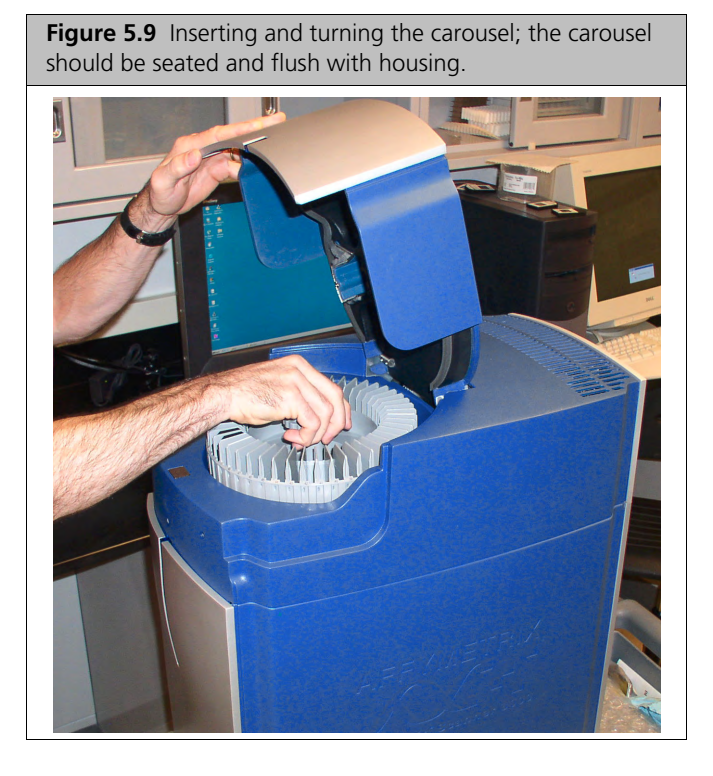

**NOTE:** You may have to turn the carousel several times before it seats into the alignment pin and alignment key. When seated properly, the carousel is flush with the AutoLoaderDx v.2 housing. The seating of the key flat is confirmed by a gentle falling of the carousel into the key.

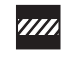

**CAUTION:** AutoLoaderDx v.2 door does not remain open unassisted. When opening door, do not release until hands and fingers are clear.

#### Start Scanner

- 1. Press the I/O button on the front panel.
- 2. Wait 10 minutes for the scanner to warm up.

#### Shut Down Scanner

Press the I/O button on the front panel to turn off the instrument.

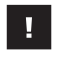

**IMPORTANT:** Request a professional service call for maintenance at least twice a year. Contact Affymetrix technical support for details.

#### Disable the AutoLoaderDx v.2

If you have a problem with the AutoLoaderDx v.2, you can scan arrays with the AutoLoaderDx v.2 disabled by following this procedure.

- 1. Make sure AutoLoaderDx v.2 is in "ready" state (green light solid, yellow light off).
- 2. Go to General Configuration window and select Disable AutoloaderDx.
- 3. Click Save Changes.

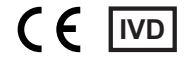

- 4. In the Confirm Step dialog box, enter your password and reason and click OK.
- 5. In reboot scanner dialog box, click OK.
- 6. When you see "Autoloader Mode has changed" in Device Status pane, turn scanner off.
- 7. Wait 1 minute, then turn scanner on.

The scanner boots up and goes through laser warm-up. The connection between the scanner and AMDS is established soon after laser warm-up starts.

- 8. When you see "Autoloader Standby" in Device Status pane, restart the workstation.
- 9. Remove carousel from Autoloader.
- **10.** Drop an array into the slot.
- 11. In Scanner Worklist, click Manual Scan to scan array. Autofocus begins in about 90 seconds.

#### Cleaning and Maintenance

Keep the scanner clean and free of dust. Dust buildup can degrade performance. Wipe the exterior surfaces clean using a mild dish detergent solution in water. Do *not* use ammonia-based cleaners or organic solvents, such as alcohol or acetone, to clean the system because they may damage the exterior surfaces.

**IMPORTANT:** The GCS3000Dx v.2 requires calibration and maintenance twice a year by authorized Affymetrix personal to ensure system performance. Failure to maintain the system as recommended may result in the failure of the system to perform in accordance with specifications.

### **Configure Scanner**

If you are an administrator, you can configure two scanner functions:

- Set the scanner to turn on and warm up when AMDS launches.
- Disable the AutoLoaderDx v.2 so you can continue processing arrays if the AutoLoaderDx v.2 fails.

# Troubleshooting

# Scanner Troubleshooting Table

| Table 5.2 Scanner Troubleshooting |
|-----------------------------------|
|-----------------------------------|

| Problem                         | Possible Cause           | Corrective Action                                                                            |
|---------------------------------|--------------------------|----------------------------------------------------------------------------------------------|
| No image when scanning          | Power off or cable loose | Check all connections and power.                                                             |
|                                 | Loss of laser power      | Contact technical support.                                                                   |
| Intermittent problems scanning  | Loose cable              | Check all rear connections.                                                                  |
| Scanner fails with array inside | Power failure            | Manually extract array. Check all connections to scanner. Turn scanner on, restart software. |

# **Scanner Operation Issues Table**

| lssue                                                                                                    | Explanation                                                                                                    |
|----------------------------------------------------------------------------------------------------|----------------------------------------------------------------------------------------------------|
| If communications<br>are interrupted<br>during a scan (by a<br>faulty cable<br>connection or power<br>being lost at the<br>scanner, for<br>example)                         | AMDS notes the failure and opens an alert that says "Cannot connect to scanner" or something<br>similar. However, there are two issues to note. First, AMDS reports such a failure only after a<br>network time-out of about 30 seconds.<br>Second, rarely, if communications have been lost, AMDS and the scanner may not be able to<br>automatically restore communications once the problem is rectified, and both may become<br>unresponsive.<br>To restore proper operation, verify that the scanner is on and that communication cables are<br>properly connected.<br>See the section, <i>Managing Instrument Settings on the User Performed Service Screen</i> in the<br><i>Affymetrix® Molecular Diagnostic Software User Guide</i> . Click <b>Restart Scanner</b> to restart the<br>scanner.<br>You may need to close AMDS and restart the scanner, then restart AMDS. If the system remains<br>unresponsive, disconnect and reconnect power to the scanner, restart the scanner normally,<br>close and restart screens and AMDS. |
| Laser warm-up lasts<br>for ten minutes,<br>during which time<br>the "Turn Laser On"<br>button remains<br>unchanged and<br>AMDS displays the<br>status message<br>"Warm-up". | Simply note that this is normal operation.                                                                                                    |
| Autofocus fails if salt deposits accumulate on the array.                                                                                                    | Use Tough-Spots to prevent leaks in the array. See the quick reference card, PN 08-0076, or the section, <i>Use of Tough-Spots</i> <sup>™</sup> <i>to Prevent Leaks</i> on page 58.                                                                                                    |

# Scanner Diagnostic Table

| Table 5.4 Scanner Diagn | ostic | Table |
|-------------------------|-------|-------|
|-------------------------|-------|-------|

| Problem                                  | Possible Cause                                                                                                    | Corrective Action                                                                                                    |
|------------------------------------------|----------------------------------------------------------------------------------------------------|----------------------------------------------------------------------------------------------------|
| Intermittent problems<br>scanning        | Loose cable                                                                                                    | Check all rear connections.                                                                                                    |
| Scanner fails with array inside          | Power failure                                                                                                    | Manually extract array. Check all connections to scanner. Turn scanner on, restart software.                                                                                              |
| Carousel does not<br>automatically home  | <ul> <li>Check for stuck array</li> <li>Carousel not seated on D ring</li> <li>Alignment Pin not engaged in Carousel</li> <li>Door is open or ajar</li> <li>Door is open when blue LED is off.</li> </ul>                                                         |                                                                                                    |
| Carousel does not rotate                 | <ul> <li>Door is open or ajar</li> <li>System is warming up, array in heater</li> <li>Carousel not seated on D ring</li> <li>Alignment Pin not engaged in Carousel</li> <li>Laser in scanner is warming up. AMDS has<br/>Start grayed out in this case</li> </ul> |                                                                                                    |
| AutoLoaderDx v.2 misses<br>next array    | Array UP sensor not working, call technical support.                                                                                                    |                                                                                                    |
| Stuck array                              |                                                                                                    | See the section, <i>Manual Removal of Lodged Array Cartridge</i> on page 66                                                                                                    |
| AutoLoaderDx v.2 freezes up              | Door is open or ajar                                                                                                    |                                                                                                    |
| Scanner overheats                        | <ul> <li>Heater Failure</li> <li>TE failure</li> <li>TE hot fans vent blocked</li> </ul>                                                                                                    | Call technical support.<br>Call technical support.                                                                                                    |
| Autofocus routine fails to conclude      | Salt buildup on array cartridge substrate                                                                                                    | Check for salt on chrome border.<br>Use Tough-Spots to prevent leaks in the<br>array. See the quick reference card, PN<br>08-0076, or Use of Tough-Spots™ to<br>Prevent Leaks on page 58. |
| The array does not descend into scanner. | <ul> <li>Carousel not seated correctly</li> <li>Door is open or ajar</li> <li>Heater is waiting until array is at temperature.</li> </ul>                                                                                                    |                                                                                                    |

#### **Scanner Error Messages**

The following error messages (Table 5.5) indicate a serious malfunction of the scanner. *Your arrays, or the data generated from them, may be at risk.* Shut down the scanner and remove the carousel. Do *not* continue to use the scanner in Automode. Call Affymetrix technical support.

| Message           | Meaning                                                                                                    |
|-------------------|----------------------------------------------------------------------------------------------------|
| HEATER_LOW        | "Warning: The warming chamber temperature is low. Refer to the troubleshooting guide."                                                                                                    |
| COLD_CHAMBER_LOW  | "Warning: The cold chamber temperature is low. Refer to the troubleshooting guide."                                                                                                    |
| COOL_HOTSIDE_HIGH | "Warning: The cooler hot-side temperature is high. Refer to the troubleshooting guide."<br>Note: Before calling technical support, check around the ventilation vents to ensure that nothing is blocking them. |
| COLD_CHAMBER_HIGH | "Warning: The cold chamber temperature is high. Refer to the troubleshooting guide."<br>Note: Before calling technical support, check the scanner door to ensure that it is not open.                          |
| HEATER_HIGH       | "Warning: The warming chamber temperature is high. Refer to the troubleshooting guide."                                                                                                    |

 Table 5.5
 Scanner Error Messages

#### Manual Removal of Lodged Array Cartridge

- 1. Turn scanner off and remove power cord from back of the unit.
- 2. Open AutoLoaderDx v.2 door on top of unit.
- **3.** Remove carousel. Keep arrays in carousel and at correct temperature while recovering the array still in the AutoLoaderDx v.2.
- 4. Remove hole plug, just in front of the array slot in the base piece of insulation (in Figure 5.10, the screwdriver is inserted into this hole).

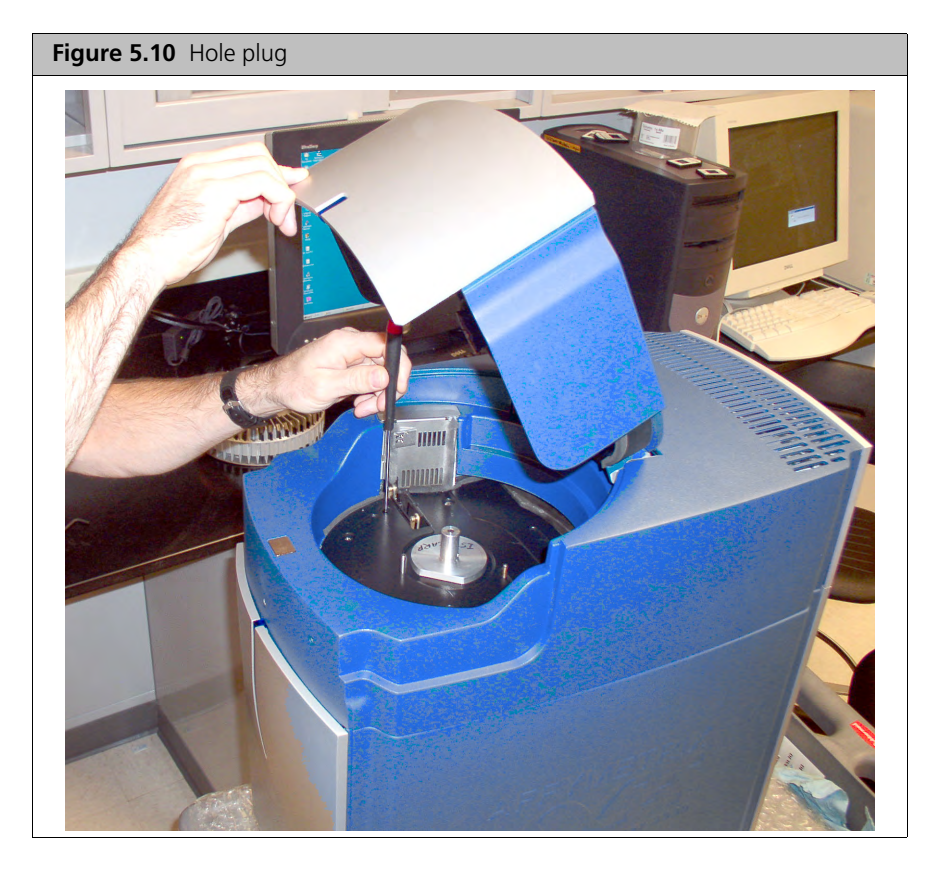

- 5. Use a standard, flat (-) screwdriver and gently slide it down through the hole making sure not to damage the shaft and spring that are protruding into the hole.When the screwdriver stops, it should be in contact with the Scanner Y stage screw. Slowly turn the screwdriver until you feel it engaging the slot on the screw of the scanner Y stage.
- 6. Slowly turn the screw clockwise until it hits a hard stop and cannot turn further. Do not try to turn it further or use excessive force because it breaks the Y stage in the AutoLoaderDx v.2. The Y stage has now ascended to its maximum position.

7. Using your fingers, slowly slide the slot pin, which is sticking through the slot in the base piece of insulation, to the right until it stops (Figure 5.11). You should see the little pinch rollers near the array slot close a little as you do this.

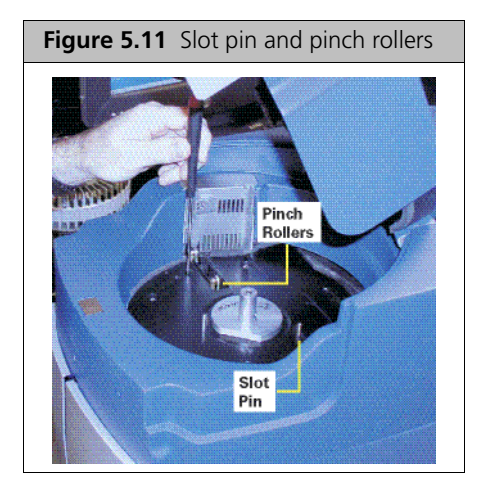

- **8.** Insert a 3/16-inch hex driver into the hole that is located on the front of the AutoLoaderDx v.2 housing on the left. You should feel it engage a coupling.
- **9.** Turn the hex driver counterclockwise until you see the array appear through its opening (Figure 5.12). (The array should stay up if you stop turning the hex driver). If you do not see the array after turning the hex driver for 10 seconds go to step 11.

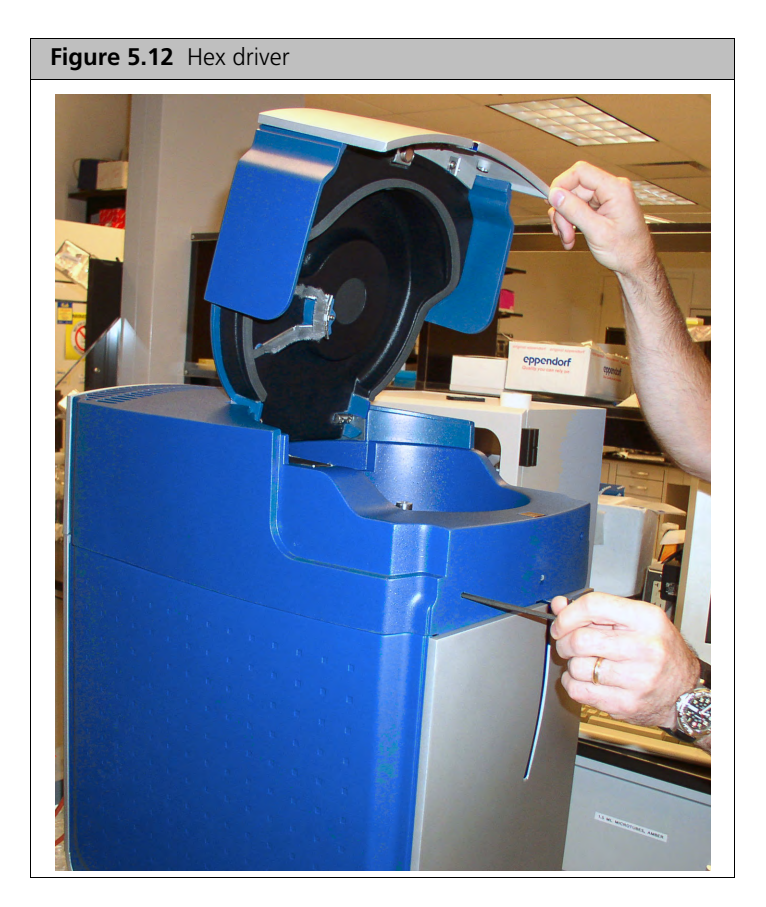

- 10. Grab and hold the array with your fingers. Using your other hand slowly slide the slot pin (Step 7) back to the left. This should open up the pinch rollers. Pull the array out.
- 11. If you do not see the array after turning the hex driver for 10 seconds, stop.

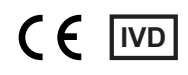

12. Using tool (Figure 5.13) with the hook down and toward the back, slide it vertically down against the front of the array opening, about 1.5 inches. (There is a small groove made for this tool in the middle of the front array guide)

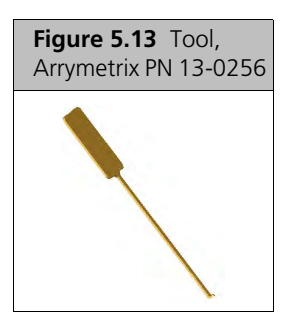

- **13.** Pull the top finger grip of the tool toward the front of the unit, and then pull it up while still putting pressure towards the front. The array should come up with the tool. When you see it, grab the array and pull it out of the unit.
- 14. If you cannot get the array out using this procedure, call Affymetrix technical support.
- **15.** Put the hole plug back into the hole in the base piece of insulation.
- **16.** Plug the scanner back in and turn it on.
- **17.** Load the carousel after the scanner boots up.
- 18. If arrays continue to become lodged in the AutoLoaderDx v.2, call technical support.

#### When to Contact Affymetrix

Under any of the following conditions, unplug the instrument from the power source and contact technical Support:

- When the power cord is damaged or frayed.
- If any liquid has been spilled into the instrument.
- If the instrument has been penetrated by water.
- If, after service or calibration, the instrument does not perform in accordance with the specifications.
- If the instrument has been dropped or otherwise damaged.

If the instrument must be returned for repair, call Affymetrix Technical Support.

# Appendix A

# Specifications and Regulatory Information

# **Specifications**

#### **GeneChip® Fluidics Station 450Dx v.2**

#### Table A.1 Fluidics Station 450Dx v.2 Specifications

| Height                      | 15.8 inches (40.2 cm)                                                                               |
|-----------------------------|----------------------------------------------------------------------------------------------------|
| Width                       | 28 inches (71.1 cm)                                                                                 |
| Depth                       | 16.1 inches (41 cm)                                                                                 |
| Weight                      | 80 pounds (36.3 kg)                                                                                 |
| Voltage                     | 100-240 VAC, 3 A; 300 watts                                                                         |
| Operating Temperature Range | 15 to 30°C                                                                                          |
| Operating Humidity Range    | 10 to 90% RH (non-condensing)                                                                       |
| Operational                 | 1 to 3 vials per module<br>Auto-sampling up to 3 vials per module<br>Configured with 2 or 4 modules |

#### Scanner

WARNING: A The GeneChip<sup>®</sup> Scanner 3000Dx v.2 contains an incorporated Class 3B laser with these specifications:
 Wavelength=532 nm ±1 nm
 Beam Divergence (full angle)=<8 mrad</li>
 Output Duration=Continuous Wave
 Maximum Power Output=500 mW.

#### Table A.2 Scanner 3000Dx v.2 Specifications

| Height without AutoLoaderDx v.2                | 31 inches (78.7 cm)                    |
|------------------------------------------------|----------------------------------------|
| Height with AutoLoaderDx v.2<br>(door closed)  | 44.5 inches (113 cm)                   |
| Width                                          | 22.5 inches (57.2 cm)                  |
| Depth                                          | 31 inches (78.7 cm)                    |
| Weight without AutoLoaderDx v.2                | 70 pounds (31.8 kg)                    |
| Weight with AutoLoaderDx v.2<br>(fully loaded) | 105 pounds (47.6 kg)                   |
| Line (Mains) Voltage                           | 100-240 VAC, 50-60 Hz                  |
| Current                                        | 4-2 A                                  |
| Excitation wavelength                          | 532 nm (green) laser, 10 mW<br>maximum |

Table A.2 Scanner 3000Dx v.2 Specifications (Continued)

| Emission Filter    | 570 nm, Long-Pass           |
|--------------------|-----------------------------|
| Autoloader         | 48 microarrays per carousel |
| Cooled Environment | Average temperature = 15°C  |

# **Quick Reference Card**

Table A.3 Part numbers

| Item                                                                       | Part Number                                                                                                    |
|----------------------------------------------------------------------------|----------------------------------------------------------------------------------------------------|
| Affymetrix Molecular Diagnostic<br>Software (AMDS) Quick Reference<br>Card | English—08-0262<br>Chinese—08-0262 CN<br>Danish—08-0262 DA<br>German—08-0262 DE<br>Spanish—08-0262 ES<br>French—08-0262 FR<br>Greek—08-0262 GR<br>Italian—08-0262 IT<br>Japanese—08-0262 JP<br>Dutch—08-0262 NL<br>Portuguese—08-0262 PT<br>Swedish—08-0262 SE |

# Labeling Symbols

| Symbol / Label | Statement / Meaning                                   |
|----------------|-------------------------------------------------------|
| REF            | Part/Catalog Number                                   |
| LOT            | Lot Number                                            |
|                | Expiration Date                                       |
|                | YYYY–MM Kit will expire on the last day of the month. |
| ł              | Temperature Limitation                                |
| $\Sigma$       | Contains Sufficient for < n > Tests                   |
| Xi             | Irritant                                              |
| X              | Hazards                                               |

| Symbol / Label | Statement / Meaning                                 |
|----------------|-----------------------------------------------------|
| i              | Consult Instructions for Use                        |
|                | Manufacturer                                        |
| IVD            | In vitro Diagnostic Medical Device                  |
| CE             | European Conformity                                 |
| EC REP         | Authorized Representative in the European Community |

# Regulatory Compliance–GeneChip® Fluidics Station 450Dx v.2

CE Mark Declaration of Conformity Affymetrix, Inc. 3450 Central Expressway Santa Clara, CA 95051 USA

Declare under sole responsibility that the GeneChip<sup>®</sup> Fluidics Station 450Dx v.2 meets the provision of the Council Directive 98/79/EC for In Vitro Diagnostic Medical Devices as transposed in the national laws of the Member States.

#### Table A.4

| Referenced Standards                             |                                                                                          |  |  |  |
|--------------------------------------------------|------------------------------------------------------------------------------------------|--|--|--|
| Low Voltage Directive (LVD) 2006/95/EC           | Electromagnetic Compatibility (EMC) Directive<br>2004/108/EC<br>Referenced EMC Standards |  |  |  |
| Referenced Safety Standards                      |                                                                                          |  |  |  |
| IEC 61010-1:2001<br>IEC 61010-2-081:2001+A1:2003 | EN 61326-1, 2006                                                                         |  |  |  |
| IEC 61010-2-101:2002                             | CISPR 11:2003;Amendment 2, 2006, Class A<br>EN 55011:2007;Amendment A2:2007, Class A     |  |  |  |
| EN 61010-1:2001                                  | IEC 61000-3-2:2005+A1:2008                                                               |  |  |  |
| EN 61010-2-081:2002+A1:2003                      | IEC 61000-3-3:2008                                                                       |  |  |  |
| EN 61010-2-101:2002                              | IEC 61000-4-2:2008                                                                       |  |  |  |
|                                                  | IEC 61000-4-3:2008                                                                       |  |  |  |
|                                                  | IEC 61000-4-4:2007                                                                       |  |  |  |
| CAN/CSA-C22.2 No. 61010-1/R:2009                 | IEC 61000-4-5:2005                                                                       |  |  |  |
| CAN/CSA-C22.2 No. 61010-2-081:2004               | IEC 61000-4-6:2008                                                                       |  |  |  |
| CAN/CSA-C22.2 No. 61010-2-101:2004               | IEC 61000-4-11:2004                                                                      |  |  |  |
| UL 61010-1/R:2008-10                             | EN 61000-3-2:2006, Class A                                                               |  |  |  |
|                                                  | EN 61000-3-3:1995, Amendment 2:2006                                                      |  |  |  |
|                                                  | EN 61000-4-2:1995, Amendment 2, 2001                                                     |  |  |  |
|                                                  | EN 61000-4-3:2006, Amendment 1, 2008                                                     |  |  |  |
|                                                  | EN 61000-4-4:2004                                                                        |  |  |  |
|                                                  | EN 61000-4-5:2006                                                                        |  |  |  |
|                                                  | EIN 61000-4-6:2007                                                                       |  |  |  |
|                                                  | EIN 01000-4-11.2004                                                                      |  |  |  |

#### Regulatory

This device complies with Part 15 of FCC Rules. Operation is subject to the following two conditions: (1) This device may not cause harmful interference, and (2) This device must accept any interference received, including interference that may cause undesired operation.

This Class A digital apparatus meets all requirements of the Canadian Interference-Causing Equipment Regulation.

Cet appareil numérique de la classe A respecte toutes les exigences du Règlement sur le matériel broullier du Canada.

| Regulatory Agency | Certification                                 |  |  |
|-------------------|-----------------------------------------------|--|--|
| CE                |                                               |  |  |
|                   | Compliant with directive 2002/96/EC<br>(WEEE) |  |  |

#### **China RoHS Restriction of Hazardous Substances Compliance**

Manufacturers of Electronic Information products (EIPs) that are sold to the People's Republic of China, are required to provide information about lead, cadmium, mercury, hexavalent chromium, polybrominated biphenyls and polybrominated diphenyl ethers contained within.

In accordance with the Chinese RoHS (Restriction of Hazardous Substances), Table A.5 contains information identifying the specific hazardous material(s) and the components/parts in which they are found.

| Component/<br>Part<br>Categories        | Lead<br>(Pb) | Mercury<br>(Hg) | Cadmium<br>(Cd) | Hexavalent<br>Chromium<br>(Cr 6) | Polybrominated<br>Biphenyls<br>(PBBs) | Polybrominated<br>Diphenyl Ethers<br>(PBDEs) |
|-----------------------------------------|--------------|-----------------|-----------------|----------------------------------|---------------------------------------|----------------------------------------------|
| Printed Circuit<br>Boards               | Х            | 0               | Х               | 0                                | 0                                     | 0                                            |
| Rubber & Plastic<br>Parts               | 0            | 0               | 0               | 0                                | 0                                     | 0                                            |
| Electrical<br>Components                | Х            | 0               | 0               | 0                                | 0                                     | 0                                            |
| Internal Metal<br>Parts                 | 0            | 0               | 0               | 0                                | 0                                     | 0                                            |
| External Metal<br>Parts                 | 0            | 0               | 0               | 0                                | 0                                     | 0                                            |
| Labels                                  | 0            | 0               | 0               | 0                                | 0                                     | 0                                            |
| Packaging/<br>Shipping<br>Materials     | 0            | 0               | 0               | 0                                | 0                                     | 0                                            |
| Internal Lasers,<br>Optics &<br>Sensors | 0            | 0               | 0               | 0                                | 0                                     | 0                                            |
| Adhesives                               | 0            | 0               | 0               | 0                                | 0                                     | 0                                            |

**Table A.5** Table Containing Names and Contents of Toxic or Hazardous Materials\* Instrument: GeneChip® System3000Dx v.2, Fluidics Station 450Dx v.2 (per Affymetrix specification 08-0264)
| Table A.5  | Table Containing Names and Contents of Toxic or Hazardous Materials | * Instrument: GeneChip® Sy | stem |
|------------|---------------------------------------------------------------------|----------------------------|------|
| 3000Dx v.2 | , Fluidics Station 450Dx v.2 (per Affymetrix specification 08-0264) |                            |      |

| Component/<br>Part<br>Categories | Lead<br>(Pb) | Mercury<br>(Hg) | Cadmium<br>(Cd) | Hexavalent<br>Chromium<br>(Cr 6) | Polybrominated<br>Biphenyls<br>(PBBs) | Polybrominated<br>Diphenyl Ethers<br>(PBDEs) |
|----------------------------------|--------------|-----------------|-----------------|----------------------------------|---------------------------------------|----------------------------------------------|
| Internal Power<br>Supplies       | Х            | 0               | Х               | 0                                | 0                                     | 0                                            |
| Motors and<br>Pumps              | 0            | 0               | 0               | 0                                | 0                                     | 0                                            |

\*X = Indicates that the toxic or hazardous substance contained is above the limit of 1000 ppm for lead and above 100 ppm for cadmium

*O* = Indicates that the toxic or hazardous substance contained is below the limit of 1000 ppm for lead, mercury, hexavalent chromium, polybrominated biphenyls and polybrominated diphenyl ethers; and below 100 ppm for cadmium.

#### SJ/T11364-2006 电子信息产品污染控制标识要求

目前许多电子信息产品由于功能、性能或生产技术的需要,仍含有大量如钨(Pb)、汞(Hg)、镉 (Cd)、六价钨[Cr (VI)]、多溴联苯(PBB)和多溴二苯醚(PBDD)等有毒有客物质或元素,这些 含有毒有客物质或元素的电子信息产品在废弃之后,如处置不当,不仅会对环境造成污染,也会造成 资源的浪费,因此,为了达到节约资源、保护环境的目的,以有毒有客物质或元素的减量化、替代为 主要任务的电子信息产品污染控制工作已经提到政府主管部门的议事日程,为此,信息产业部等七部 委以 "从源头抓起,立法先行"的思路和原则,制定了《电子信息产品污染控制管理办法》(信息产 业部 39 号部长令,简称《管理办法》),以立法的形式,指动电子信息产品污染控制工作,旨在从电 子信息产品的研发、设计、生产、销售、进口等环节限制或禁止使用上述六种有毒有客物质或元素,¶

为了进一步落实《管理办法》并达到限制有毒有害物质或元素在电子信息产品中使用的目标,必须有 配套使用的统一的标识方法标准。因此,为了配合中华人民共和国《管理办法》的实施。同时也为中 华人民共和国信息产业界对六种有毒有害物质或元素铅(Pb)、汞 (Hg)、镉 (Cd)、六价铬 [Cr (VI)]、多溴联苯 (PBB)和多溴二苯醚 (PBDE)的测试提供一个统一的标识方法,特制定本标准 ( 表 ¶

| 部件名称                  | 朝<br>(Pb) | 汞<br>(Hg) | 編<br>(Cd) | 六价络[Cr<br>(VD]] | 多溴联苯<br>(PB8) | 多溴二苯醚<br>(PBDE) |
|-----------------------|-----------|-----------|-----------|-----------------|---------------|-----------------|
| 印制电路板                 | х         | 0         | х         | 0               | 0             | 0               |
| 橡胶和塑料<br>元件           | 0         | 0         | O         | 0               | 0             | 0               |
| 电子元件                  | 0         | 0         | 0         | 0               | 0             | 0               |
| 内部金属琴<br>件            | x         | 0         | O         | 0               | 0             | 0               |
| 外部金属零<br>件            | 0         | 0         | 0         | 0               | 0             | 0               |
| 标签                    | 0         | 0         | 0         | 0               | 0             | 0               |
| <u> </u>              | 0         | 0         | 0         | 0               | 0             | 0               |
| 内部激光,<br>光学器件和<br>传感器 | 0         | 0         | 0         | 0               | 0             | 0               |
| 胶粘剂                   | 0         | 0         | 0         | 0               | 0             | 0               |
| 內部电源                  | х         | 0         | х         | 0               | 0             | 0               |
| 马达和唧筒                 | 0         | 0         | 0         | 0               | 0             | 0               |

有毒有害物质或元素名称及含量"仪器: Affymetrix GeneChip Fluidics Station 450Dz

\*X:表示该有毒有害物质至少在该部件的某一均质材料中的含量超出 1000 ppm 铅 (Pb) 100 ppm 镉 (Cd)的标准规定的极量要求。

○:表示该有專有害物质在该部件所有均质材料中的含量均在 1000 ppm 铅 (Pb)汞 (Hg), 六价铅[Cr (VI)], 多溴联苯 (PBB), 多溴二苯醚 (PBDE), 100 ppm 镉 (Cd)的标准规定的限量要求以下。

电子信息产品污染控制标识要求 (Marking for Control of Pollution Caused by Electronic Information Products) SJ/T11364-2006

# Regulatory Compliance–GeneChip® Scanner 3000Dx v.2

#### CE Mark Declaration of Conformity

Affymetrix, Inc. 3450 Central Expressway Santa Clara, CA 95051 USA

Declare under sole responsibility that the GeneChip<sup>®</sup> Scanner 3000Dx v.2 and its accessory AutoLoader Dx v.2 meet the provision of the Council Directive 98/79/EC for In Vitro Diagnostic Medical Devices as transposed in the national laws of the Member States.

#### Table A.6

| Referenced Standards                             |                                                                                      |
|--------------------------------------------------|--------------------------------------------------------------------------------------|
| Low Voltage Directive (LVD) 2006/95/EC           | Electromagnetic Compatibility (EMC) Directive<br>2004/108/EC                         |
| Referenced Safety Standards                      | Referenced EMC Standards                                                             |
| IEC 61010-1:2001<br>IEC 61010-2-081:2001+A1:2003 | EN 61326-1, 2006                                                                     |
| IEC 61010-2-101:2002<br>IEC 60825-1:2007         | CISPR 11:2003;Amendment 2, 2006, Class A<br>EN 55011:2007;Amendment A2:2007, Class A |
| EN 61010-1:2001                                  | IEC 61000-3-2:2005+A1:2008                                                           |
| EN 61010-2-081:2002+A1:2003                      | IEC 61000-3-3:2008                                                                   |
| EN 61010-2-101:2002                              | IEC 61000-4-2:2008                                                                   |
| EN 60825-1:2007                                  | IEC 61000-4-3:2008                                                                   |
| CAN/CCA C22 2 No. C1010 1/0-2000                 | IEC 61000-4-4:2007                                                                   |
| CAN/CSA-C22.2 No. 61010-1/R:2009                 | IEC 61000-4-5:2005                                                                   |
| CAN/CSA-C22.2 No. 61010-2-061.2004               | IEC 61000-4-8:2008                                                                   |
|                                                  | IEC 61000-4-11:2004                                                                  |
| UL 61010-1/R:2008-10                             | EN 61000-3-2:2006, Class A                                                           |
|                                                  | EN 61000-3-3:1995, Amendment 2:2006                                                  |
|                                                  | EN 61000-4-2:1995, Amendment 2, 2001                                                 |
|                                                  | EN 61000-4-3:2006, Amendment 1, 2008                                                 |
|                                                  | EN 61000-4-4:2004                                                                    |
|                                                  | EN 61000-4-5:2006                                                                    |
|                                                  | EN 61000-4-0.2007<br>EN 61000-1-8: 1993: Amendment 1, 2001                           |
|                                                  | EN 61000-4-11:2004                                                                   |

#### Table A.7

| Conformity Assessment    |                                                |                                                                                              |  |  |  |  |
|--------------------------|------------------------------------------------|----------------------------------------------------------------------------------------------|--|--|--|--|
| Device<br>Classification | Route to Compliance                            | Standards Applied                                                                            |  |  |  |  |
| Class: Self-Certify      | Annex III of IVD 98/79/EC<br>Council Directive | ISO 13485–Medical Devices–Quality Management<br>Systems–Requirements for Regulatory Purposes |  |  |  |  |

GeneChip® System 3000Dx v.2 Affymetrix, Inc. 3450 Central Expressway Santa Clara, CA 95051 USA

Declare under sole responsibility that the GeneChip® System 3000Dx v.2, including the Scanner 3000Dx v.2, the AutoLoaderDx v.2, the Fluidics Station 450Dx v.2, and associated Workstations with Affymetrix® Molecular Diagnostic Software (AMDS) meet the provision of the Council Directive 98/79/ EC for In Vitro Diagnostic Medical Devices as transposed in the national laws of the Member States.

#### Table A.8

| Referenced Standards                             |                                                                                      |
|--------------------------------------------------|--------------------------------------------------------------------------------------|
| Low Voltage Directive (LVD) 2006/95/EC           | Electromagnetic Compatibility (EMC) Directive<br>2004/108/EC                         |
| Referenced Safety Standards                      | Referenced EMC Standards                                                             |
| IEC 61010-1:2001<br>IEC 61010-2-081:2001+A1:2003 | EN 61326-1, 2006                                                                     |
| IEC 61010-2-101:2002<br>IEC 60825-1:2007         | CISPR 11:2003;Amendment 2, 2006, Class A<br>EN 55011:2007;Amendment A2:2007, Class A |
| EN 61010-1:2001                                  | IEC 61000-3-2:2005+A1:2008                                                           |
| EN 61010-2-081:2002+A1:2003                      | IEC 61000-3-3:2008                                                                   |
| EN 61010-2-101:2002                              | IEC 61000-4-2:2008                                                                   |
| EN 60825-1:2007                                  | IEC 61000-4-3:2008                                                                   |
| CAN/CSA-C22 2 No. 61010-1/R·2009                 | IEC 61000-4-5:2007                                                                   |
| CAN/CSA-C22.2 No. 61010-2-081:2004               | IEC 61000-4-6:2008                                                                   |
| CAN/CSA-C22.2 No. 61010-2-101:2004               | IEC 61000-4-8: 2001                                                                  |
|                                                  | IEC 61000-4-11:2004                                                                  |
| UL 61010-1/R:2008-10                             | EN 61000-3-2:2006, Class A                                                           |
|                                                  | EN 61000-3-3:1995, Amendment 2:2006                                                  |
|                                                  | EN 61000-4-2:1995, Amendment 2, 2001                                                 |
|                                                  | EN 61000-4-3:2006, Amendment 1, 2008                                                 |
|                                                  | EN 61000-4-4:2004<br>EN 61000-4-5:2006                                               |
|                                                  | EN 61000-4-6:2000<br>EN 61000-4-6:2007                                               |
|                                                  | EN 61000-4-8: 1993; Amendment 1, 2001                                                |
|                                                  | EN 61000-4-11:2004                                                                   |
|                                                  |                                                                                      |

#### Table A.9

| Conformity Assessment    |                                                |                                                                                              |  |  |  |  |
|--------------------------|------------------------------------------------|----------------------------------------------------------------------------------------------|--|--|--|--|
| Device<br>Classification | Route to Compliance                            | Standards Applied                                                                            |  |  |  |  |
| Class: Self-Certify      | Annex III of IVD 98/79/EC<br>Council Directive | ISO 13485–Medical Devices–Quality Management<br>Systems–Requirements for Regulatory Purposes |  |  |  |  |

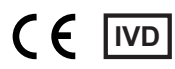

#### Regulatory

This device complies with Part 15 of FCC Rules (Table A.10). Operation is subject to the following two conditions: (1) This device may not cause harmful interference, and (2) This device must accept any interference received, including interference that may cause undesired operation.

This device complies with 21 CFR 1040.10 and 1040.11 except for deviations pursuant to Laser Notice No. 50, dated June 24, 2007.

This Class A digital apparatus meets all requirements of the Canadian Interference-Causing Equipment Regulation.

Cet appareil numérique de la classe A respecte toutes les exigences du Règlement sur le matériel broullier du Canada.

| Regulatory Agency                                      | Certification                                                                                                    |
|--------------------------------------------------------|----------------------------------------------------------------------------------------------------|
| CE                                                     |                                                                                                    |
| Class I Laser Device                                   | Complies with EN 60825-1:2007                                                                                                    |
|                                                        | Complies with 21 CFR 1040.10 and 1040.11 except for deviations pursuant to Laser Notice No. 50, dated June 24, 2007                                     |
| Hand held barcode reader<br>is a Class II laser device | Complies with EN 60825-1:2007<br>Complies with 21 CFR 1040.10 and 1040.11 except for<br>deviations pursuant to Laser Notice No. 50, dated June 24, 2007 |
|                                                        | Compliant with directive 2002/96/EC (WEEE)                                                                                                    |
|                                                        |                                                                                                    |

Table A.10 Regulatory Certifications

#### **China RoHS Restriction of Hazardous Substances Compliance**

Manufacturers of Electronic Information products (EIPs) that are sold to the People's Republic of China, are required to provide information about lead, cadmium, mercury, hexavalent chromium, polybrominated biphenyls and polybrominated diphenyl ethers contained within.

In accordance with the Chinese RoHS (Restriction of Hazardous Substances), Table A.11 and Table A.12 contain information identifying the specific hazardous material(s) and the components/parts in which they are found.

**Table A.11** Table Containing Names and Contents of Toxic or Hazardous Materials\* Instrument: GeneChip® System3000Dx v.2, Scanner 3000Dx v.2 with AutoLoaderDx v.2 (per Affymetrix specification 08-0265)

| Component/<br>Part<br>Categories | Lead<br>(Pb) | Mercur<br>y<br>(Hg) | Cadmium<br>(Cd) | Hexavalent<br>Chromium<br>(Cr 6) | Polybrominat<br>ed Biphenyls<br>(PBBs) | Polybrominat<br>ed Diphenyl<br>Ethers<br>(PBDEs) |
|----------------------------------|--------------|---------------------|-----------------|----------------------------------|----------------------------------------|--------------------------------------------------|
| Printed<br>Circuit<br>Boards     | х            | 0                   | х               | 0                                | 0                                      | Ο                                                |
| Rubber &<br>Plastic Parts        | 0            | 0                   | 0               | 0                                | 0                                      | 0                                                |

| Component/<br>Part<br>Categories           | Lead<br>(Pb) | Mercur<br>y<br>(Hg) | Cadmium<br>(Cd) | Hexavalent<br>Chromium<br>(Cr 6) | Polybrominat<br>ed Biphenyls<br>(PBBs) | Polybrominat<br>ed Diphenyl<br>Ethers<br>(PBDEs) |
|--------------------------------------------|--------------|---------------------|-----------------|----------------------------------|----------------------------------------|--------------------------------------------------|
| Electrical<br>Component<br>s               | x            | 0                   | 0               | 0                                | 0                                      | 0                                                |
| Internal<br>Metal Parts                    | 0            | 0                   | 0               | 0                                | 0                                      | 0                                                |
| External<br>Metal Parts                    | 0            | 0                   | 0               | 0                                | 0                                      | 0                                                |
| Labels                                     | 0            | 0                   | 0               | 0                                | 0                                      | 0                                                |
| Packaging/<br>Shipping<br>Materials        | ο            | 0                   | 0               | 0                                | 0                                      | 0                                                |
| Internal<br>Lasers,<br>Optics &<br>Sensors | 0            | 0                   | 0               | 0                                | 0                                      | 0                                                |
| Adhesives                                  | 0            | 0                   | 0               | 0                                | 0                                      | 0                                                |
| Internal<br>Power<br>Supplies              | 0            | 0                   | 0               | 0                                | 0                                      | 0                                                |
| Motors and<br>Pumps                        | 0            | 0                   | 0               | 0                                | 0                                      | 0                                                |

**Table A.11** Table Containing Names and Contents of Toxic or Hazardous Materials\* Instrument: GeneChip® System3000Dx v.2, Scanner 3000Dx v.2 with AutoLoaderDx v.2 (per Affymetrix specification 08-0265) (Continued)

X = Indicates that the toxic or hazardous substance contained is above the limit of 1000 ppm for lead and above 100 ppm for cadmium

*O* = Indicates that the toxic or hazardous substance contained is below the limit of 1000 ppm for lead, mercury, hexavalent chromium, polybrominated biphenyls and polybrominated diphenyl ethers; and below 100 ppm for cadmium.

**Table A.12** Table Containing Names and Contents of Toxic or Hazardous Materials\* Instrument: GeneChip® Scanner3000Dx v.2

| Component/Part<br>Categories         | Lead<br>(Pb) | Mercur<br>y<br>(Hg) | Cadmium<br>(Cd) | Hexavalent<br>Chromium<br>(Cr 6) | Polybrominat<br>ed Biphenyls<br>(PBBs) | Polybrominat<br>ed Diphenyl<br>Ethers<br>(PBDEs) |
|--------------------------------------|--------------|---------------------|-----------------|----------------------------------|----------------------------------------|--------------------------------------------------|
| Printed Circuit Boards               | Х            | 0                   | х               | 0                                | 0                                      | 0                                                |
| Rubber & Plastic Parts               | 0            | 0                   | 0               | 0                                | 0                                      | 0                                                |
| Electrical<br>Components             | 0            | 0                   | х               | 0                                | 0                                      | 0                                                |
| Internal Metal Parts                 | Х            | 0                   | 0               | 0                                | 0                                      | 0                                                |
| External Metal Parts                 | 0            | 0                   | 0               | 0                                | 0                                      | 0                                                |
| Labels                               | 0            | 0                   | 0               | 0                                | 0                                      | 0                                                |
| Packaging/Shipping<br>Materials      | 0            | 0                   | 0               | 0                                | 0                                      | 0                                                |
| Internal Lasers, Optics<br>& Sensors | х            | 0                   | х               | 0                                | 0                                      | 0                                                |
| Adhesives                            | 0            | 0                   | 0               | 0                                | 0                                      | 0                                                |

 Table A.12
 Table Containing Names and Contents of Toxic or Hazardous Materials\* Instrument: GeneChip® Scanner

 3000Dx v.2 (Continued)

| Component/Part<br>Categories | Lead<br>(Pb) | Mercur<br>y<br>(Hg) | Cadmium<br>(Cd) | Hexavalent<br>Chromium<br>(Cr 6) | Polybrominat<br>ed Biphenyls<br>(PBBs) | Polybrominat<br>ed Diphenyl<br>Ethers<br>(PBDEs) |
|------------------------------|--------------|---------------------|-----------------|----------------------------------|----------------------------------------|--------------------------------------------------|
| Internal Power<br>Supplies   | х            | 0                   | х               | 0                                | 0                                      | 0                                                |
| Motors and Pumps             | 0            | 0                   | 0               | 0                                | 0                                      | 0                                                |

\*X = Indicates that the toxic or hazardous substance contained is above the limit of 1000 ppm for lead and above 100 ppm for cadmium

*O* = Indicates that the toxic or hazardous substance contained is below the limit of 1000 ppm for lead, mercury, hexavalent chromium, polybrominated biphenyls and polybrominated diphenyl ethers; and below 100 ppm for cadmium.

#### Figure A.1 Scanner Chinese Text 1

#### SJ/T11364-2006 电子信息产品污染控制标识要求

目前许多电子信息产品由于功能、性能或生产技术的需要,仍含有大量如铅(Pb)、汞(Hg)、镉(Cd)、六价 铬 [Cr (VI)]、多溴联苯 (PBB)和多溴二苯醚 (PDDE)等有毒有害物质或元素。这些含有毒有害物质或元素的电 子信息产品在废弃之后,如处置不当,不仅会对环境造成污染,也会造成资源的浪费。因此,为了达到节约资源、保 护环境的目的,以有毒有害物质或元素的减量化、替代为主要任务的电子信息产品污染控制工作已经提到政府主管部 门的议事日程。为此,信息产业部等七部委以"从源头抓起,立法先行"的思路和原则,制定了《电子信息产品污 染控制管理办法》(信息产业部 39 号部长令,简称《管理办法》),以立法的形式,推动电子信息产品污染控制工 作,旨在从电子信息产品的研发、设计、生产、销售、进口等环节限制或禁止使用上述六种有毒有害物质或元素。

为了进一步落实《管理办法》并达到限制有毒有害物质或元素在电子信息产品中使用的目标,必须有配套使用的统一的标识方法标准。因此,为了配合中华人民共和国《管理办法》的实施,同时也为中华人民共和国信息产业界对六种有毒有害物质或元素铅(Pb)、汞(Hg)、镉(Cd)、六价铬[Cr(VI)]、多溴联苯(PBB)和多溴二苯醚(PBDB)的测试提供一个统一的标识方法,特制定本标准(表 Table B.10和 Table B.11).

Table B.10 有毒有害物质或元素名称及含量\*仪器: Affymetrix GeneChip GCS3000 AutoLoaderDx

| 109 SK                |   |   |   | MATER IN<br>MATERIA |   |   |
|-----------------------|---|---|---|---------------------|---|---|
| 印制电路板                 | Х | 0 | х | 0                   | 0 | 0 |
| 橡胶和塑料<br>元件           | 0 | 0 | 0 | 0                   | 0 | 0 |
| 电子元件                  | Х | 0 | 0 | 0                   | 0 | 0 |
| 内部金属零<br>件            | 0 | 0 | 0 | 0                   | 0 | 0 |
| 外部金属零<br>件            | 0 | 0 | 0 | 0                   | 0 | 0 |
| 标签                    | 0 | 0 | 0 | 0                   | 0 | 0 |
| 组装 <b>/</b> 装货<br>资料  | 0 | 0 | 0 | 0                   | 0 | 0 |
| 内部激光,<br>光学器件和<br>传感器 | 0 | 0 | 0 | о                   | о | 0 |
| 胶粘剂                   | 0 | 0 | 0 | 0                   | 0 | 0 |
| 内部电源                  | 0 | 0 | 0 | 0                   | 0 | 0 |
| 马达和唧筒                 | 0 | 0 | 0 | 0                   | 0 | 0 |

\*×: 表示该有毒有害物质至少在该部件的某一均质材料中的含里超出 1000 ppm 铅 (Pb) 100 ppm 镉 (Cd)的标准规定的限重要求。

○:表示该有毒有害物质在该部件所有均质材料中的含量均在 1000 ppm 铅 (Pb) 汞 (Hg), 六价铬 [Cr (Ⅵ)], 多溴联苯 (PBB), 多溴二苯醚 (PBDE), 100 ppm 镉 (Cd)的标准规定的限量要求以下。

电子信息产品污染控制标识要求(Marking for Control of Pollution Caused by Electronic Information Products)SJ/T11364-2006

| Figure A.2 Scanner Chinese Text 2                                                                                   |                        |                        |                       |                            |               |                 |  |  |  |
|----------------------------------------------------------------------------------------------------|------------------------|------------------------|-----------------------|----------------------------|---------------|-----------------|--|--|--|
| Table B.11 海毐有害物质或元素名称及含量*                                                                                          |                        |                        |                       |                            |               |                 |  |  |  |
| 仪器:Affyme<br>部件名称                                                                                                   | etrix Ger<br>G<br>(Pb) | neChip GC<br>葉<br>(Mg) | S3000 Sc<br>備<br>(Cl) | annerDx<br>六的緒 ICc<br>(別)] | 多皇政苯<br>(PBB) | 多良二苯酚<br>(PROB) |  |  |  |
| 印制电路板                                                                                                    | Х                      | 0                      | Х                     | 0                          | 0             | 0               |  |  |  |
| 橡胶和塑料<br>元件                                                                                                    | 0                      | 0                      | 0                     | 0                          | 0             | 0               |  |  |  |
| 电子元件                                                                                                    | 0                      | 0                      | Х                     | 0                          | 0             | 0               |  |  |  |
| 内部金属零<br>件                                                                                                    | х                      | 0                      | 0                     | 0                          | 0             | 0               |  |  |  |
| 外部金属零<br>件                                                                                                    | 0                      | 0                      | 0                     | 0                          | 0             | 0               |  |  |  |
| 标签                                                                                                    | 0                      | 0                      | 0                     | 0                          | 0             | 0               |  |  |  |
| 组装 <mark>/</mark> 装货<br>资料                                                                                          | 0                      | 0                      | 0                     | 0                          | 0             | 0               |  |  |  |
| 内部激光,<br>光学器件和<br>传感器                                                                                               | х                      | 0                      | х                     | 0                          | 0             | 0               |  |  |  |
| 胶粘剂                                                                                                    | 0                      | 0                      | 0                     | 0                          | 0             | 0               |  |  |  |
| 内部电源                                                                                                    | Х                      | 0                      | х                     | 0                          | 0             | 0               |  |  |  |
| 马达和唧筒                                                                                                    | 0                      | 0                      | 0                     | 0                          | 0             | 0               |  |  |  |
| *×: 表示该有毒有害物质至少在该部件的某一均质材料中的含量超出 1000 ppm<br>铅 (Pb) 100 ppm 镉 (Cd)的标准规定的限量要求。                                       |                        |                        |                       |                            |               |                 |  |  |  |
| 〇: 表示该有毒有害物质在该部件所有均质材料中的含量均在 1000 ppm 铅(Pb)<br>汞(Hg),六价铬[Cr(Ⅵ)],多溴联苯(PBB),多溴二苯醚(PBDE),100<br>ppm 镉(Cd)的标准规定的限量要求以下。 |                        |                        |                       |                            |               |                 |  |  |  |

电子信息产品污染控制标识要求(Marking for Control of Pollution Caused by Electronic Information Products)SJ/T11364-2006

# Index

# A

AMDS quick reference guide 18 Array cartridge 21 handling 21 removing from AutoLoaderDx 66 Arrays loading cartridges 59 scanning 58 AutoLoaderDx 51 carousel 60 China RoHS 78 configuring 62 declaration of conformity 76 electrical safety 54 issues 63 laser safety 53 regulatory 78 safe operation 52 troubleshooting 63, 64

#### В

Barcode reader 20 associate an array and fluidics station 28 Bleach cycle 36 Bubbles 35

#### С

Carousel loading 59 Cartridge septa 32 China RoHS AutoLoaderDx 78 fluidics station 73

## D

Declaration of conformity AutoLoaderDx 76 Documentation fluidics station assay 27

# E

Error error while draining 47 missing fluid 45, 47 sensor timeout 45

#### F

Fluidics station assay documentation 27 bleach protocol 35 care and maintenance 35 error messages 47

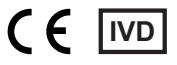

home procedure 31 modules 24 other problems and solutions 48 peristaltic tubing replacement 40 precautions 23 problems and solutions 45 regulatory 72 rinse cycle 39 running a protocol 31 shutting down 35 starting 29 troubleshooting 42 using 27 Fluidics station protocols 28

## G

GeneChip® 3000Dx AutoLoaderDx 52

#### Η

Hard Disk Space 62 Home procedure 31

# I

Indications for Use 5 Indicator lights AutoLoaderDx 58

# L

Laser safety 53 Leaks preventing 58 Logging off 19

#### Μ

Missing fluid error 45

#### Ρ

Peristaltic tubing replacement 40 Probe array handling 21 Problems and Solutions fluidics station 42 Protocol bleach 35 running on a fluidics station 31 Protocols fluidics station 28

#### R

Rinse cycle 39

#### S

Scanner AutoLoaderDx 51 Scanning arrays 58 Shutting down 20 Specifications FS450Dx 69 Starting the fluidics station 29 System logoff 19 shutting down 20

# T

Technical support 7 Tough-Spots™ 58 Troubleshooting AutoLoaderDx 63 fluidics station 42

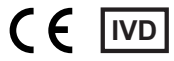